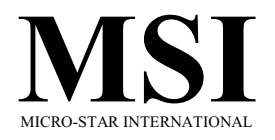

# MS-6315 Micro ATX Mainboard

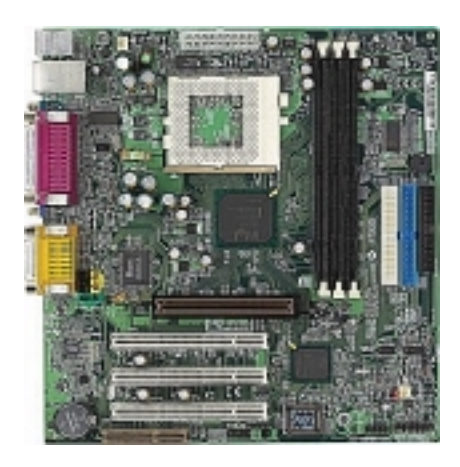

Version 5.0 G52-MA00354

i

Manual Rev: 5.0 Release Date: May 2001

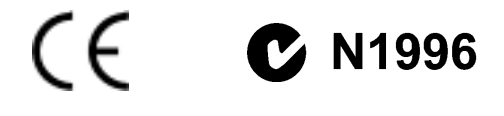

#### FCC-B Radio Frequency Interference Statement

This equipment has been tested and found to comply with the limits for a class B digital device, pursuant to part 15 of the FCC rules. These limits are designed to provide reasonable protection against harmful interference when the equipment is operated in a commercial environment. This equipment generates, uses and can radiate radio frequency energy and, if not installed and used in accordance with the instruction manual, may cause harmful interference to radio communications. Operation of this equipment in a residential area is likely to cause harmful interference, in which case the user will be required to correct the interference at his own expense.

#### Notice 1

The changes or modifications not expressly approved by the party responsible for compliance could void the user's authority to operate the equipment.

#### Notice 2

Shielded interface cables and A.C. power cord, if any, must be used in order to comply with the emission limits.

# VOIR LA NOTICE D'INSTALLATION AVANT DE RACCORDER AU RESEAU.

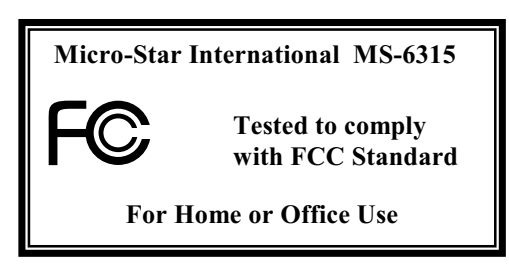

ii

#### Edition

May 2001

#### **Copyright Notice**

The material in this document is the intellectual property of **MICRO-STAR INTERNATIONAL**. We take every care in the preparation of this document, but no guarantee is given as to the correctness of its contents. Our products are under continual improvement and we reserve the right to make changes without notice.

#### Trademarks

All trademarks used in this manual are the property of their respective owners.

Intel and Pentium are registered trademarks of Intel Corporation. PS/2 and OS/2 are registered trademarks of IBM Corporation. Windows 95 and Windows NT are registered trademarks of Microsoft. Netware is a registered trademark of Novell. Award is a registered trademark of Award Software Inc.

#### **Revision History**

| Revision | <b>Revision History</b>   | Date     |
|----------|---------------------------|----------|
| V5.0     | Change 815E/EP chipset    | May 2001 |
|          | to 815E/EP B-step chipset |          |

#### **Safety Instructions**

- 1. Always read the safety instructions carefully.
- 2. Keep this User's Manual for future reference.
- 3. Keep this equipment away from humidity.
- 4. Lay this equipment on a reliable flat surface before setting it up.
- 5. The openings on the enclosure are for air convection hence protects the equipment from overheating. DO NOT COVER THE OPENINGS.
- 6. Make sure the voltage of the power source and adjust properly 110/220V before connecting the equipment to the power inlet.
- 7. Place the power cord such a way that people cannot step on it. Do not place anything over the power cord.
- 8. Always Unplug the Power Cord before inserting any add-on card or module.
- 9. All cautions and warnings on the equipment should be noted.
- 10. Never pour any liquid into the opening that could damage or cause electrical shock.
- 11. If any of the following situations arises, get the equipment checked by a service personnel:
  - The power cord or plug is damaged
  - Liquid has penetrated into the equipment
  - The equipment has been exposed to moisture
  - The equipment has not work well or you cannot get it work according to User's Manual.
  - The equipment has dropped and damaged
  - If the equipment has obvious sign of breakage
- 12. DO NOT LEAVE THIS EQUIPMENT IN AN ENVIRONMENT UNCONDITIONED, STORAGE TEMPERATURE ABOVE  $60^{\circ}$  C (140°F), IT MAY DAMAGE THE EQUIPMENT.

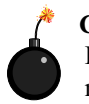

**CAUTION:** Danger of explosion if battery is incorrectly replaced. Replace only with the same or equivalent type recommended by the manufacturer.

# CONTENTS

| Chapter 1. Introduction                          | 1-1  |
|--------------------------------------------------|------|
| Mainboard Specifications                         | 1-2  |
| Mainboard Layout                                 | 1-4  |
| Quick Components Guide                           | 1-5  |
| Key Features                                     | 1-6  |
| MSI Special Features                             | 1-7  |
| PC Alert™ III                                    | 1-7  |
| T.O.P Tech™                                      | 1-8  |
| Fuzzy Logic™ III                                 | 1-10 |
| Chapter 2. Hardware Setup                        | 2-1  |
| Central Processing Unit: CPU                     | 2-2  |
| CPU Installation Procedures                      | 2-2  |
| CPU Core Speed Derivation Procedure              | 2-3  |
| Memory Installation                              | 2-4  |
| Memory Bank Configuration                        | 2-4  |
| Memory Installation Procedures                   | 2-5  |
| Memory Population Rules                          | 2-6  |
| Power Supply                                     | 2-7  |
| ATX 20-Pin Power Connector: JWR                  | 2-7  |
| Back Panel                                       | 2-8  |
| Mouse Connector: JKBMS1                          | 2-8  |
| Keyboard Connector: JKBMS1                       | 2-9  |
| USB Connectors                                   | 2-9  |
| LAN Connector (Optional)                         | 2-10 |
| Parallel Port Connector: LPT1                    | 2-11 |
| Serial Port Connector: COM A & COM B (optional). | 2-12 |
| Joystick/Midi Connectors                         | 2-12 |
| Audio Port Connectors                            | 2-12 |
| VGA DB15 Pin Connector (Optional)                | 2-13 |

| Connectors                                 | 2-14 |
|--------------------------------------------|------|
| Floppy Disk Drive Connector: FDD1          | 2-14 |
| Hard Disk Connectors: IDE1~ IDE2           | 2-15 |
| Case Connector: JFP1                       | 2-16 |
| Wake On LAN Connector: JWOL1               | 2-18 |
| Wake On Ring Connector: JMDM1              | 2-19 |
| Fan Power Connectors: CPUFAN/SYSFAN/PSFAN. | 2-20 |
| CD-In Connector: CD_IN                     | 2-21 |
| Aux Line-In Connector: AUX_IN              | 2-21 |
| Modem-In Connector: MDM_IN                 | 2-22 |
| Front Panel Audio Connector: JAUDIO        | 2-23 |
| USB Front Connector: USB2                  | 2-24 |
| IrDA Infrared Module Connector: JIR1       | 2-25 |
| Chassis Intrusion Switch Connector: J14    | 2-26 |
| Jumpers                                    | 2-27 |
| Clear CMOS Jumper: JBAT1                   | 2-27 |
| JP5(Reserved)                              | 2-28 |
| LAN Enable/Disable Jumper: JP2             | 2-28 |
| Onboard Audio Codec Jumper: JP4            | 2-29 |
| Slots                                      | 2-30 |
| AGP (Accelerated Graphics Port) Slot       | 2-30 |
| PCI Slots                                  | 2-30 |
| CNR (Communication Network Riser)          | 2-30 |
| Chapter 3. AWARD® BIOS Setup               |      |
| Entering Setup                             |      |
| Control Keys                               |      |
| Getting Help                               |      |
| The Main Menu                              |      |
| Standard CMOS Features                     |      |

| Advanced BIOS Features                            |           |
|---------------------------------------------------|-----------|
| Advanced Chipset Features                         | 3-11      |
| Integrated Peripherals                            | 3-15      |
| Power Management Setup                            | 3-19      |
| PNP/PCI Configurations                            | 3-23      |
| PC Health Status                                  | 3-25      |
| Frequency/Voltage Control                         | 3-26      |
| Load Fail-Safe/Optimized Defaults                 | 3-27      |
| Set Supervisor/User Password                      | 3-29      |
| Save & Exit Setup                                 | 3-31      |
| Exit Without Saving                               | 3-32      |
| Chapter 4. ADI 1885 Audio Driver                  | 4-1       |
| ADI 1885                                          | 4-2       |
| Audio Driver Setup                                | 4-3       |
| Appendix A: INTEL® 815E Chipset/VGA-Enabled (Opti | onal) A-1 |
| Overview                                          | A-1       |
| Intel® 815E VGA Driver Installation               | A-2       |
| Appendix B: Glossary                              | B-1       |

# Introduction

# 1

The MS-6315 (V5.X) Micro ATX mainboard is a high-performance computer mainboard based on Intel<sup>®</sup> 815E/EP B-step chipset. The MS-6315 is optimized to support the Intel<sup>®</sup> Pentium<sup>®</sup> III (FC-PGA/FC-PGA2) processors for high-end business/personal desktop markets.

The Intel<sup>®</sup> 815E (Option G) chipset integrates a Display Cache SDRAM controller that supports a 32-bit 133MHz SDRAM array for enhanced integrated 3D graphics performance. It is a highly-flexible chipset which is designed to extend the basic graphics/multimedia PC platform up to the main-stream performance desktop platform.

The Intel<sup>®</sup> 815E/EP chipset implements the host address, control, and data bus interfaces within a single device. It takes advantage of the pipelined addressing capability of the processor to improve the overall system performance. In addition, the chipset also integrates a system memory controller that supports a 64-bit 100/133 MHz SDRAM array.

The Intel<sup>®</sup> 82801BA (ICH2) chipset is a highly integrated multifunctional I/ O Controller Hub that provides the interface to the PCI Bus and integrates many of the functions needed in today's PC platforms. It communicates with the host controller over a dedicated hub interface and provides added flexibility in designing cost-effective system solutions.

This chapter contains the following topics:

| Mainboard Specifications | 1-2 |
|--------------------------|-----|
| Mainboard Layout         | 1-4 |
| Quick Components Guide   | 1-5 |
| Key Features             | 1-6 |
| MSI Special Features     | 1-7 |
|                          |     |

# **Mainboard Specifications**

#### CPU

- Support Socket370 for Intel<sup>®</sup> Pentium<sup>®</sup> III Coppermine<sup>™</sup>, Tualatin<sup>™</sup>, Celeron<sup>™</sup>(FC-PGA/FC-PGA2) processors.
- Support 667MHz, 700MHz, 733MHz, 800MHz, 866MHz and up to 1.33GHz.

#### Chipset

- Intel<sup>®</sup> 815E B-Step (with VGA port) or Intel<sup>®</sup> 815EP B-Step (without VGA port)
  - 544 BGA
  - AGP 4x/2x universal slot
  - Support 66/100/133MHz FSB
- Intel<sup>®</sup> ICH2 chipset. (360 BGA)
  - AC'97 controller integrated
  - 2 full IDE channels, up to ATA100
  - Integrated 10/100Mbit/sec Ethernet (optional)
  - Low pin count interface for Winbond SIO

#### **Main Memory**

- Support three 168-pin DIMM sockets.
- Support a 64 to 512MB memory size using 16/64/128/256 Mbit technology.

#### Slots

- One CNR (Communication Network Riser).
- One AGP (Accelerated Graphics Port) 2x/4x slot
- Three PCI 2.2 32-bit Master PCI Bus slots.
- Support 3.3v/5v PCI bus Interface.

#### **On-Board IDE**

- An IDE controller on the ICH2 chipset provides IDE HDD/CD-ROM with PIO, Bus Master and Ultra DMA 66/100 operation modes.
- Can connect up to four IDE devices.

#### **On-Board Peripherals**

- On-Board Peripherals include:
  - 1 floppy port supports 2 FDD with 360K, 720K, 1.2M,
    - 1.44M and 2.88Mbytes.
  - 2 serial ports COM A + (COM B for 815EP only)
  - 1 VGA connector (for 815E only)
  - 1 parallel port supports SPP/EPP/ECP mode
  - 4 USB ports (Rear \* 2 / Front \* 2)
  - 1 RJ45 connector (optional)
  - 1 Line-In/Line-Out/Mic-In/Game Port

#### Network

- ICH2 Integrated LAN Controller
- Intel<sup>®</sup> 86562 ET (optional)
  - ACPI and APM supported (ET/EM)
  - Wake-On-LAN and WFM 2.0 supported (ET/EM)
  - Backward compatible software with 82557,82558 and 82559

#### Audio

- ICH2 chip integrated
- ADI 1885
  - AC'97 2.1 compliant
  - Support 2-channel audio

#### BIOS

- The mainboard BIOS provides "Plug & Play" BIOS which detects the peripheral devices and expansion cards of the board automatically.
- The mainboard provides a Desktop Management Interface (DMI) function which records your mainboard specifications.

#### Dimension

• Micro ATX Form Factor (9.6" x 8.58")

#### Mounting

• 6 mounting holes.

Chapter 1

# **Mainboard Layout**

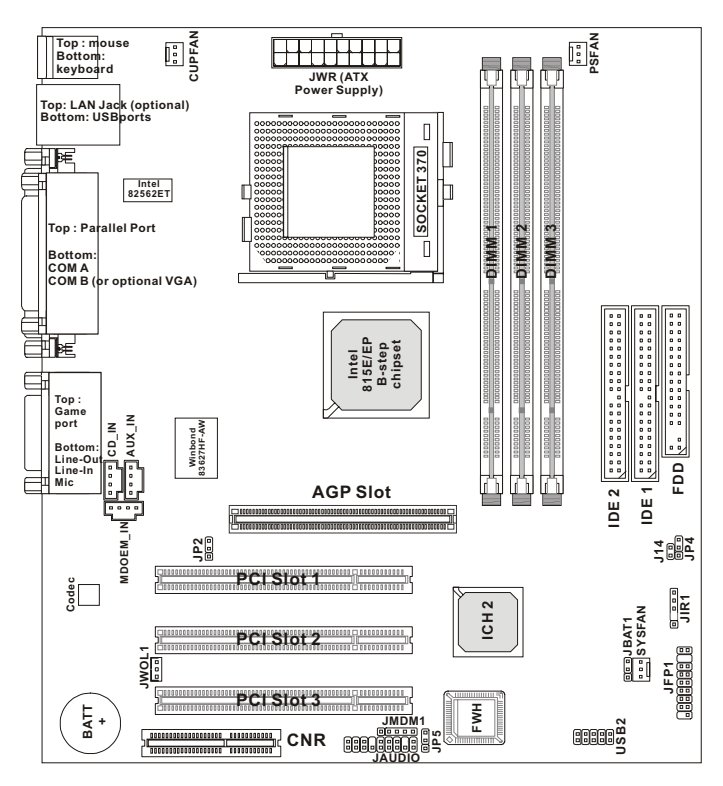

MS-6315 V5.X Micro ATX Mainboard

# **Quick Components Guide**

| Component              | Function                       | Reference   |
|------------------------|--------------------------------|-------------|
| JWR                    | ATX 20-Pin Power Connector     | See p. 2-7  |
| JKBMS1                 | Mouse Connector                | See p. 2-8  |
| JKBMS1                 | Keyboard Connector             | See p. 2-9  |
| USB Connectors         | Connecting to USB devices      | See p. 2-9  |
| LAN Connector          | For network connection         | See p. 2-10 |
| LPT1                   | Parallel Port Connector        | See p. 2-11 |
| COM A & COM B          | Serial Port Connector          | See p. 2-12 |
| VGA DB15 Pin Connector | For connection to VGA device   | See p. 2-13 |
| FDD                    | Floppy Disk Drive Connector    | See p. 2-14 |
| IDE1~ IDE2             | Hard Disk Connectors           | See p. 2-15 |
| JFP1                   | Case Connector                 | See p. 2-16 |
| JWOL1                  | Wake On LAN Connector          | See p. 2-18 |
| JMDM1                  | Wake On Ring Connector         | See p. 2-19 |
| CPUFAN/SYSFAN/PSFAN    | Fan Power Connectors           | See p. 2-20 |
| CD_IN                  | CD-In Connector                | See p. 2-21 |
| AUX_IN                 | Aux Line-In Connector          | See p. 2-21 |
| MDM_IN                 | Modem-In Connector             | See p. 2-22 |
| JAUDIO                 | Front Panel Audio Connector    | See p. 2-23 |
| USB2                   | USB Front Connector            | See p. 2-24 |
| JIR1                   | IrDA Infrared Module Connector | See p. 2-25 |
| J14                    | Chassis Intrusion Switch       | See p. 2-26 |
| JBAT1                  | Clear CMOS Jumper              | See p. 2-27 |
| JP2                    | LAN Enable/Disable Jumper      | See p. 2-28 |
| JP4                    | Onboard Audio Codec Jumper     | See p. 2-29 |
| AGP Slot               | Connecting to AGP cards        | See p. 2-30 |
| PCI Slots              | Connecting to expansion cards  | See p. 2-30 |
| CNR Slot               | Connecting to expansion cards  | See p. 2-30 |

# **Key Features**

- Micro ATX Form Factor
- Microsoft<sup>®</sup> PC99 compliant
- Support DMI (Desktop Management Interface) through BIOS
- Support STR (Suspend to RAM) & STD (Suspend to Disk)
- CPU: Socket370 for Intel<sup>®</sup> Pentium<sup>®</sup> III Coppermine<sup>™</sup>, Tualatin<sup>™</sup>, Celeron<sup>™</sup>(FC-PGA/FC-PGA2) processors
- Memory: three 168-pin DIMM sockets/64 to 512MB memory size using 16/64/128/256 Mbit technology
- Slot: 1 AGP slot, 1 CNR slot, 3 PCI slots
- I/O: 2 serial ports (one VGA port for 815E only), 1 parallel port, 4 USB ports, 1 floppy port, 3 Audio/1 Game port, 1 RJ45 connector (optional), 1 serial port header (for 815E only)
- Fuzzy Logic<sup>™</sup> III overclocking utility
- PC Alert<sup>TM</sup> III system hardware monitor
- Audio: 2 channel audio integrated/AC'97 2.1 compliant
- LAN Wake up Function
- Modem (External/Internal) Ring Wake up Function

# **MSI Special Features**

#### PC Alert™ III

The PC Alert<sup>™</sup> III is an utility you can find in the CD-ROM disk. The utility is just like your PC doctor that can detect the following PC hardware status during real time operation:

- \* monitor CPU & system temperatures
- \* monitor fan speed(s)
- \* monitor system voltage
- \* monitor chassis intrusion

If one of the items above is abnormal, the program main screen will be immediately shown on the screen, with the abnormal item highlighted in red. This will continue to be shown, until user disables the warning.

| - PC Alert I | II System Monitor                                                                              |                   |
|--------------|------------------------------------------------------------------------------------------------|-------------------|
| Option Look  | : Setting &bout Help                                                                           |                   |
| ڻ 🐌          | 🖪 🤮 🔳                                                                                          |                   |
| 9            | CPU Duanis                                                                                     | Indusion          |
| *            | Fan speed<br>FAN1 FAN2 FAN3<br>4963 rpm 4383 rpm 50/5 rpm                                      | Sv Standay Batery |
| _            | Voltage Voltage 45v 3.3v   Image Image Image Image Image Image   1.30v 1.50v 5.60v 3.26v Image | +12v -12v         |

Note: Items shown on PC Alert III vary depending on your system's status.

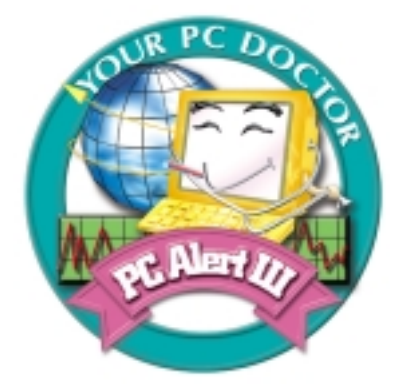

#### Features:

- Network Management
  - Monitoring & remote control
- Basic System Utilities
  - Scandisk & Defragment to maintain your HDD
- 3D Graphics Design
  - Enables a more friendly user interface
- Sofware Utilities
  - SoftCooler Optimized Cooling

# T.O.P Tech™

The T.O.P Tech<sup>TM</sup> is a extended sensing device that can 100% accurately detect the CPU's temeprature. You can find out the temperature on BIOS setup menu. The PC Alert<sup>TM</sup> also provides the information.

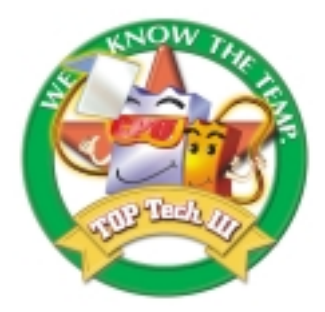

#### CPU temperaure on Setup menu

CMOS Setup Utility - Copyright(C) 1984-2000 Award Software PC Health Status

| Current CPU1 Temp.<br>Current CPU2 Temp.                                                                              | 40°C/104°F<br>30°C/86°F                     | Item Help                                        |
|----------------------------------------------------------------------------------------------------|---------------------------------------------|--------------------------------------------------|
| Current CPUFAN1 Speed<br>4200Rpm<br>Current CPUFAN2 Speed<br>6124Rpm<br>CPU1 Vcore<br>CPU2 Vcore<br>3.3V<br>5V<br>12V | 1.64V<br>1.98V<br>3.31V<br>4.95V<br>11.64V  | Menu Level >                                     |
| ↑↓→←:Move Enter:Select +/-/P<br>F5:Previous Values F6:F                                                               | U/PD:Value F10:Save<br>Fail-Safe Defaults F | ESC:Exit F1:General Help<br>7:Optimized Defaults |

# Fuzzy Logic™ III

The Fuzzy Logic<sup>TM</sup> III utility allows users to overclock the CPU FSB (Front Side Bus) frequency in the Windows environment. Select the CPU frequency you prefer and click Go to apply the frequency or click Save allowing the system to run at the specified frequency each time when the system is powered on.

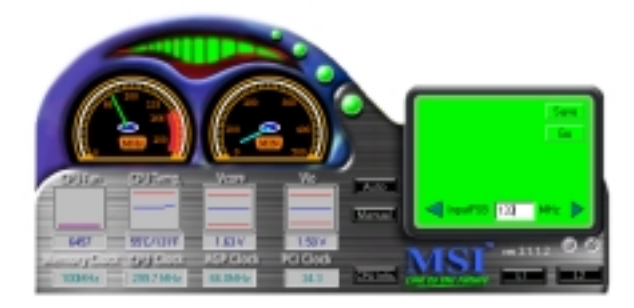

#### Features:

- Display Current System Status
  - CPU Fan
  - CPU Temp.
  - Vcore
  - -Vio
  - Memory Clock
  - CPU Clock
  - AGP Clock
  - PCI Clock
- Adjust CPU FSB Frequency

# Hardware Setup

This chapter provides you with the information about hardware setup procedures. While doing the installation, be careful in holding the components and follow the installation procedures. For some components, if you install in the wrong orientation, the components will not work properly.

Use a grounded wrist strap before handling computer components. Static electricity may damage the components.

This chapter contains the following topics:

| Central Processing Unit: CPU | 2-2  |
|------------------------------|------|
| Memory Installation          | 2-4  |
| Power Supply                 | 2-7  |
| Back Panel                   | 2-8  |
| Connectors                   | 2-14 |
| Jumpers                      | 2-27 |
| Slots                        | 2-30 |
|                              |      |

# **Central Processing Unit: CPU**

The mainboard operates with the whole series of new generation Intel<sup>®</sup> **Pentium**<sup>®</sup> III (FC-PGA/FC-PGA2) processors. The mainboard uses a CPU socket called Socket 370 for easy CPU installation. The CPU should always have a Heat Sink and a cooling fan attached to prevent overheating.

# **CPU Installation Procedures**

- 1. Pull the lever sideways away from the socket. Then, raise the lever up to a 90-degree angle.
- Look for the gold arrow. The gold arrow should point towards the end of lever. The CPU will only fit in the correct orientation.
- 3. Hold the CPU down firmly, and then close the lever to complete the installation.

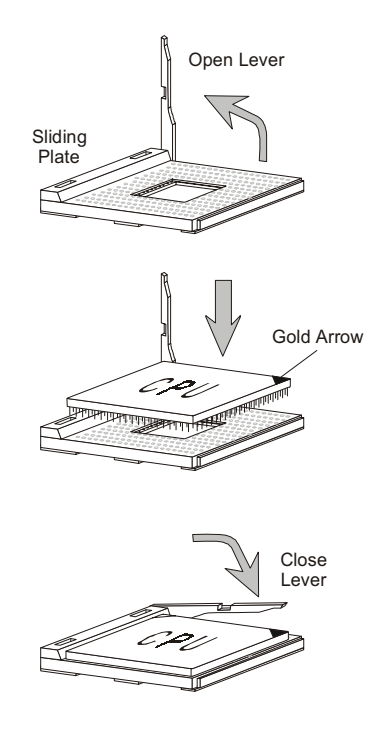

#### **CPU Core Speed Derivation Procedure**

=

If <u>CPUClock</u> = Core/Bus ratio = then <u>CPU core speed</u> = = 100MHz 8.5 <u>Host Clock x Core/Bus ratio</u> 100MHz x 8.5 850MHz

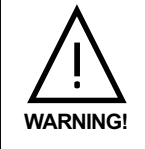

While replacing the CPU, always turn off the ATX power supply or unplug the power cable of the ATX power supply from grounded outlet first to ensure the safety of CPU.

# **Memory Installation**

# **Memory Bank Configuration**

The mainboard supports a maximum memory size of 512MB. It provides three 168-pin **unbuffered** DIMMs (Double In-Line Memory Module) sockets. It supports 8MB to 512MB DIMM memory module.

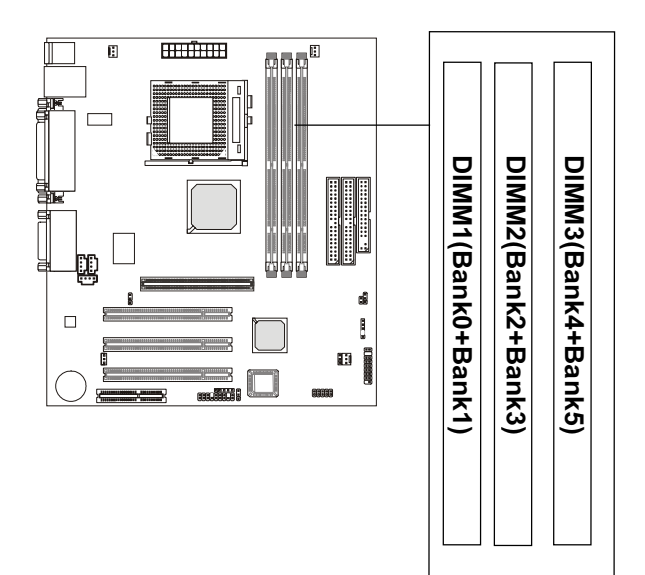

## **Memory Installation Procedures**

#### A. How to install a DIMM Module

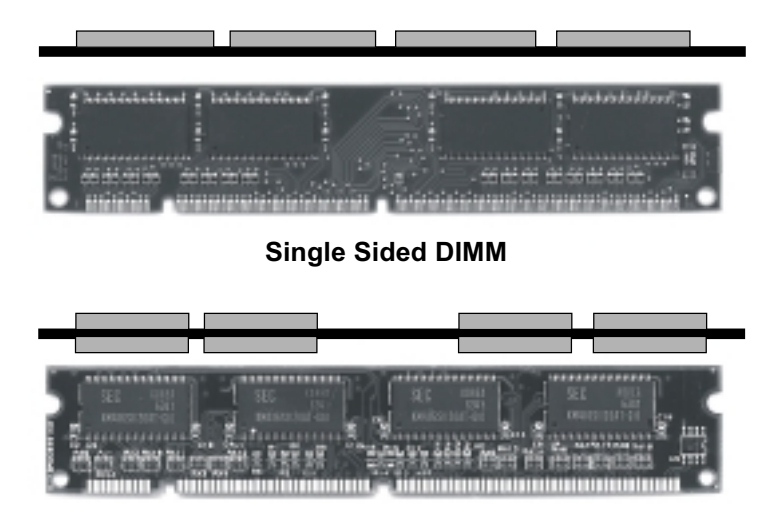

Double Sided DIMM

- 1. The DIMM slot has 2 Notch Keys "VOLT and DRAM", so the DIMM memory module can only fit in one direction.
- 2. Insert the DIMM memory module vertically into the DIMM slot. Then push it in.

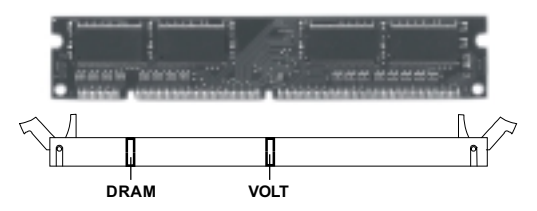

3. The plastic clip at the side of the DIMM slot will automatically close.

#### **Memory Population Rules**

- 1. Supports only SDRAM DIMM.
- 2. To operate properly, at least one 168-pin DIMM module must be installed.
- 3. This mainboard supports Table Free memory, so memory can be installed on DIMM1, DIMM2 or DIMM3 in any order.
- 4. Supports 3.3 volt DIMM.
- 5. The DRAM addressing and the size supported by the mainboard is as follows:

| DRAM  | DRAM  | DRAM       | Address Size |        | MB/DIMM                    |                            |
|-------|-------|------------|--------------|--------|----------------------------|----------------------------|
| Tech. | Width | Addressing | Row          | Column | Single no.<br>Side(S) pcs. | Double no.<br>Side(D) pcs. |
| 16M   | 1Mx16 | ASYM       | 11           | 8      | 8MBx4                      | 16MBx8                     |
|       | 2Mx8  | ASYM       | 11           | 9      | 16MBx8                     | 32MBx16                    |
| 64M   | 2Mx32 | ASYM       | 11           | 9      | 32MBx2                     | 64MBx4                     |
|       | 2Mx32 | ASYM       | 12           | 8      | 16MBx2                     | 32MBx4                     |
|       | 4Mx16 | ASYM       | 11           | 10     | 32MB                       | 64MB                       |
|       | 4Mx16 | ASYM       | 13           | 8      | 32MB                       | 64MB                       |
|       | 8Mx8  | ASYM       | 13           | 9      | 64MB                       | 128MB                      |
| 64M   | 2Mx32 | ASYM       | 11           | 8      | 16MB                       | 32MB                       |
|       | 4Mx16 | ASYM       | 12           | 8      |                            |                            |
|       | 8Mx8  | ASYM       | 12           | 9      |                            |                            |

#### **SDRAM Memory Addressing**

# **Power Supply**

The mainboard supports ATX power supply for the power system. Before inserting the power supply connector, always make sure that all components are installed properly to ensure that no damage will be caused.

# ATX 20-Pin Power Connector: JWR

This connector allows you to connect to an ATX power supply. To connect to the ATX power supply, make sure the plugs of the power supply is inserted in the proper orientation and the pins are aligned. Then push down the power supply firmly into the connector.

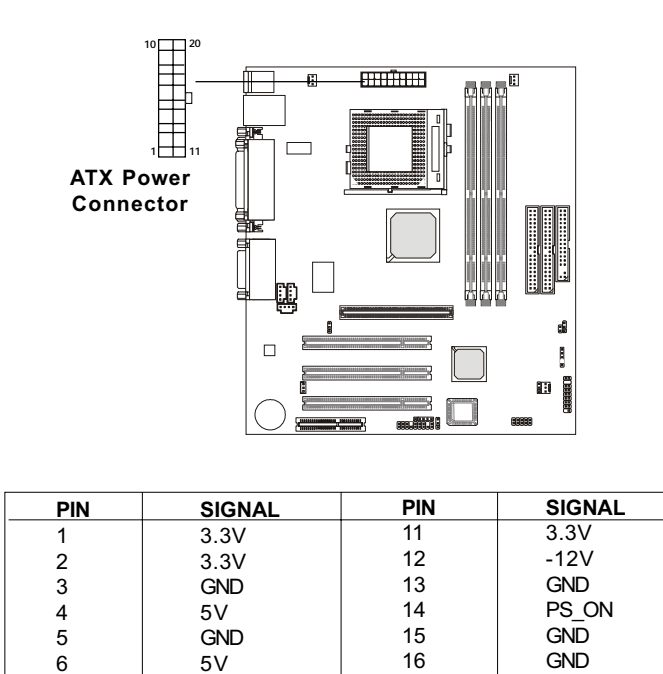

| 7                                                                    | GND             | 17 | GND |
|----------------------------------------------------------------------|-----------------|----|-----|
| 8                                                                    | PW OK           | 18 | -5V |
| 9                                                                    | 5V SB           | 19 | 5V  |
| 10                                                                   | 12 <del>.</del> | 20 | 5V  |
| Warning: Since the mainboard has the instant power on function, make |                 |    |     |

**Warning:** Since the mainboard has the instant power on function, make sure that all components are installed properly before inserting the power connector to ensure that no damage will be done.

# **Back Panel**

The Back Panel provides the following connectors:

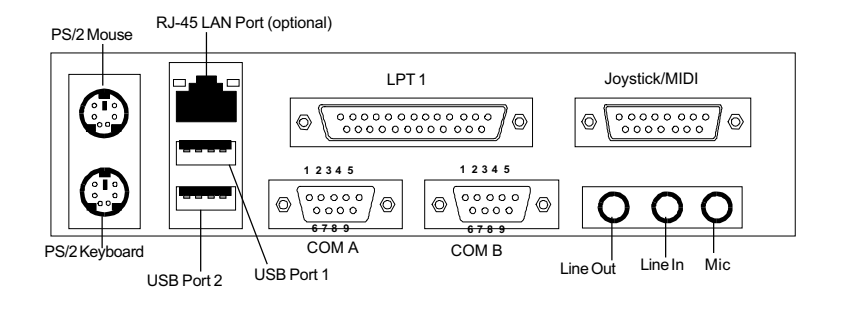

#### **Mouse Connector: JKBMS1**

The mainboard provides a standard  $PS/2^{\text{®}}$  mouse mini DIN connector for attaching a  $PS/2^{\text{®}}$  mouse. You can plug a  $PS/2^{\text{®}}$  mouse directly into this connector. The connector location and pin assignments are as follows:

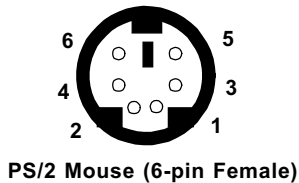

**Pin Definition** 

| PIN | SIGNAL      | DESCRIPTION   |
|-----|-------------|---------------|
| 1   | Mouse DATA  | Mouse DATA    |
| 2   | NC          | No connection |
| 3   | GND         | Ground        |
| 4   | VCC         | +5V           |
| 5   | Mouse Clock | Mouse clock   |
| 6   | NC          | No connection |

#### **Keyboard Connector: JKBMS1**

The mainboard provides a standard  $PS/2^{\mbox{\ensuremath{\mathbb{R}}}}$  keyboard mini DIN connector for attaching a  $PS/2^{\mbox{\ensuremath{\mathbb{R}}}}$  keyboard. You can plug a  $PS/2^{\mbox{\ensuremath{\mathbb{R}}}}$  keyboard directly into this connector.

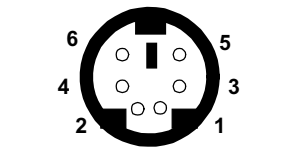

PS/2 Keyboard (6-pin Female)

| Pin | Definition |
|-----|------------|
|-----|------------|

| PIN | SIGNAL         | DESCRIPTION    |
|-----|----------------|----------------|
| 1   | Keyboard DATA  | Keyboard DATA  |
| 2   | NC             | No connection  |
| 3   | GND            | Ground         |
| 4   | VCC            | +5V            |
| 5   | Keyboard Clock | Keyboard clock |
| 6   | NC             | No connection  |

#### **USB Connectors**

The mainboard provides a UHCI (Universal Host Controller Interface) Universal Serial Bus root for attaching USB devices such as keyboard, mouse or other USB-compatible devices. You can plug the USB device directly into ths connector.

| 1 | 2 | 3 | 4 |
|---|---|---|---|
|   |   |   | _ |
|   |   |   |   |
| 5 | 6 | 7 | 8 |
|   |   |   |   |
| ľ | Ě | ÷ |   |
|   |   |   |   |

USB Ports

| PIN | SIGNAL  | DESCRIPTION             |
|-----|---------|-------------------------|
| 1   | VCC     | +5V                     |
| 2   | -Data 0 | Negative Data Channel 0 |
| 3   | +Data0  | Positive Data Channel 0 |
| 4   | GND     | Ground                  |
| 5   | VCC     | +5V                     |
| 6   | -Data 1 | Negative Data Channel 1 |
| 7   | +Data 1 | Positive Data Channel 1 |
| 8   | GND     | Ground                  |

**USB** Port Description

# LAN Connector (Optional)

The mainboard provides an optional **RJ-45** LAN connector for your network connection.

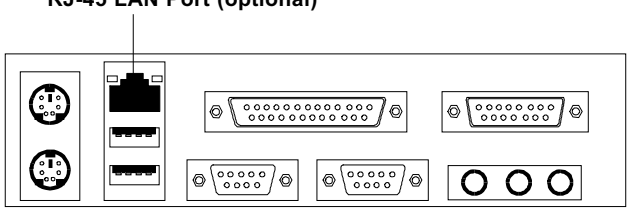

#### **RJ-45 LAN Port (optional)**

| PIN | SIGNAL | DESCRIPTION                |
|-----|--------|----------------------------|
| 8   | NC     | Not Used                   |
| 7   | NC     | Not Used                   |
| 6   | RDN    | Receive Differential Pair  |
| 5   | NC     | Not Used                   |
| 4   | NC     | Not Used                   |
| 3   | RDP    | Receive Differential Pair  |
| 2   | TDN    | Transmit Differential Pair |
| 1   | TDP    | Transmit Differential Pair |

# Parallel Port Connector: LPT1

The mainboard provides a 25-pin female centronic connector for LPT. A parallel port is a standard printer port that supports Enhanced Parallel Port (EPP) and Extended Capabilities Parallel Port (ECP) mode.

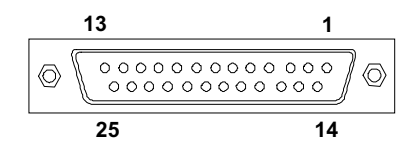

| PIN | SIGNAL     | DESCRIPTION        |
|-----|------------|--------------------|
| 1   | STROBE     | Strobe             |
| 2   | DATA0      | Data0              |
| 3   | DATA1      | Data1              |
| 4   | DATA2      | Data2              |
| 5   | DATA3      | Data3              |
| 6   | DATA4      | Data4              |
| 7   | DATA5      | Data5              |
| 8   | DATA6      | Data6              |
| 9   | DATA7      | Data7              |
| 10  | ACK#       | Acknowledge        |
| 11  | BUSY       | Busy               |
| 12  | Æ          | Paper End          |
| 13  | SELECT     | Select             |
| 14  | AUTO FEED# | Automatic Feed     |
| 15  | ERR#       | Error              |
| 16  | INIT#      | Initialize Printer |
| 17  | SLIN#      | Select In          |
| 18  | GND        | Ground             |
| 19  | GND        | Ground             |
| 20  | GND        | Ground             |
| 21  | GND        | Ground             |
| 22  | GND        | Ground             |
| 23  | GND        | Ground             |
| 24  | GND        | Ground             |
| 25  | GND        | Ground             |

#### **Pin Definition**

# Serial Port Connector: COM A & COM B (optional)

The mainboard offers two 9-pin male DIN connectors for serial port COM A and COM B. The ports are 16550A high speed communication ports that send/receive 16 bytes FIFOs. You can attach a serial mouse or other serial devices directly to them. **Pin Definition** 

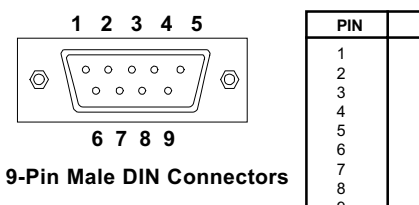

| PIN | SIGNAL | DESCRIPTION                 |
|-----|--------|-----------------------------|
| 1   | DCD    | Data Carry Detect           |
| 2   | SIN    | Serial In or Receive Data   |
| 3   | SOUT   | Serial Out or Transmit Data |
| 4   | DTR    | Data Terminal Ready)        |
| 5   | GND    | Ground                      |
| 6   | DSR    | Data Set Ready              |
| 7   | RTS    | Request To Send             |
| 8   | CTS    | Clear To Send               |
| 9   | RI     | Ring Indicate               |

For 815EP B-Step chipset, the mainboard is equipped with two serial ports: COMA & COMB.

For 815E B-Step chipset, the mainboard is equipped with one serial port COMA and one VGA port .

# Joystick/Midi Connectors

You can connect a joystick or game pad to this connector.

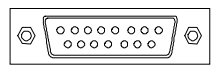

# **Audio Port Connectors**

Line Out is a connector for Speakers or Headphones. Line In is used for external CD player, Tape player, or other audio devices. Mic is a connector for microphones.

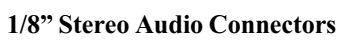

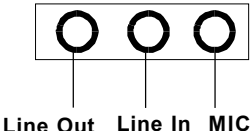

**Note:** If you choose to enable the Audio Multi-Channel, this will change the **Line In** to 3, 4 channel output and **MIC** to 5, 6 channel output (optional). To use this function, set the Audio Multi-Channel to enable located at the BIOS Integrated Peripherals or install the driver provided with this mainboard.

# VGA DB15 Pin Connector (Optional)

For the 815E B-Step chipset, the mainboard is supplied with a 15-pin VGA port. The VGA port is used to connect to a VGA monitor.

#### VGA Port (optional)

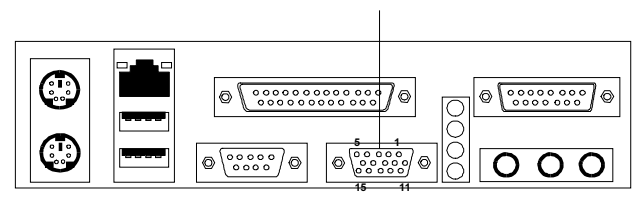

| Analog Video Display Connector(DB15-S) |                    |  |
|----------------------------------------|--------------------|--|
| Pin                                    | Signal Description |  |
| 1                                      | Red                |  |
| 2                                      | Green              |  |
| 3                                      | Blue               |  |
| 4                                      | Not used           |  |
| 5                                      | Ground             |  |
| 6                                      | Ground             |  |
| 7                                      | Ground             |  |
| 8                                      | Ground             |  |
| 9                                      | Not used           |  |
| 10                                     | Ground             |  |
| 11                                     | Not used           |  |
| 12                                     | SDA                |  |
| 13                                     | Horizontal Sync    |  |
| 14                                     | Vertical Sync      |  |
| 15                                     | SCL                |  |

# Connectors

The mainboard provides connectors to connect to FDD, IDE HDD, case, modem, LAN, USB Ports, IR module and CPU/Power supply/System FAN.

## Floppy Disk Drive Connector: FDD1

The mainboard provides a standard floppy disk drive connector that supports 360K, 720K, 1.2M, 1.44M and 2.88M floppy disk types.

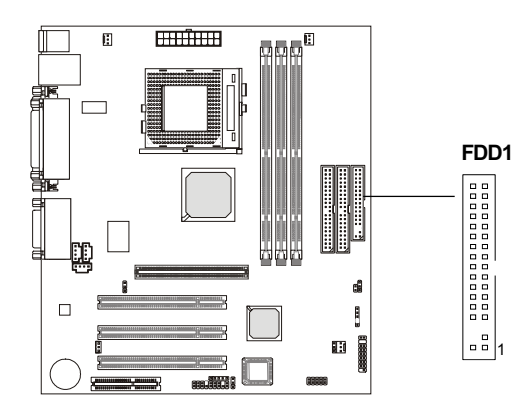

# Hard Disk Connectors: IDE1~ IDE2

The mainboard has a 32-bit Enhanced PCI IDE and Ultra DMA 33/66/100 controller that provides PIO mode 0~4, Bus Master, and Ultra DMA/33/66/100 function . You can connect up to four hard disk drives, CD-ROM, 120MB Floppy (reserved for future BIOS) and other devices. These connectors support the provided IDE hard disk cable.

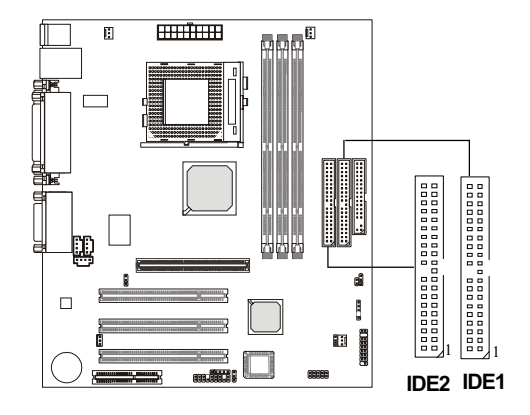

#### IDE1 (Primary IDE Connector)

The first hard drive should always be connected to IDE1. IDE1 can connect a Master and a Slave drive. You must configure second hard drive to Slave mode by setting the jumper accordingly.

#### IDE2 (Secondary IDE Connector)

IDE2 can also connect a Master and a Slave drive.

#### TIP:

If you install two hard disks on cable, you must configure the second drive to Slave mode by setting its jumper. Refer to the hard disk documentation supplied by hard disk vendors for jumper setting instructions.

#### **Case Connector: JFP1**

The case connector block JFP1 allows you to connect to the Power Switch, Reset Swtich, Speaker, Power LED, and HDD LED on the case.

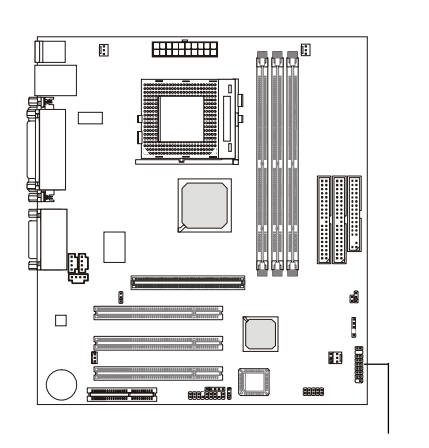

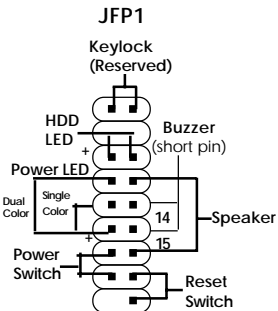

#### **Power Switch**

Connect to a 2-pin push button switch. This switch has the same feature with JRMS1.

#### **Reset Switch**

Reset switch is used to reboot the system rather than turning the power ON/ OFF. Avoid rebooting while the HDD LED is lit. You can connect the Reset switch from the system case to this pin.

#### Power LED

The Power LED is lit while the system power is on.

#### Speaker

Speaker from the system case is connected to this pin.If on-board Buzzer is available:Short pin 14-15:Open pin 14-15:On-board Buzzer Disabled.

#### HDD LED

HDD LED shows the activity of a hard disk drive. Avoid turning the power off while the HDD led is lit. You can connect the HDD LED from the system case to this pin.

#### Keylock

Keylock allows you to disable the keyboard for security purposes. You can connect the keylock to this pin.

## Wake On LAN Connector: JWOL1

This connector allows you to connect to a LAN card with Wake On LAN function. You can wake up the computer via remote control through a local area network.

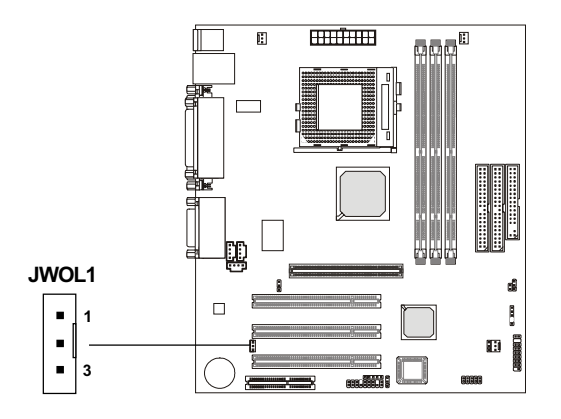

| PIN | SIGNAL    |
|-----|-----------|
| 1   | 5VSB      |
| 2   | GND       |
| 3   | MP_WAKEUP |

Note: LAN wake-up signal is active "high".

**Note:** To be able to use this function, you need a power supply that provides enough power for this feature. (Power supply with 750mA 5V Standby)

#### Wake On Ring Connector: JMDM1

The JMDM1 connector is for use with Modem add-on card that supports the Modem Wake Up function. To use this function, you need to set the "Power On by Ring" to enable at the BIOS Power Management Setup.

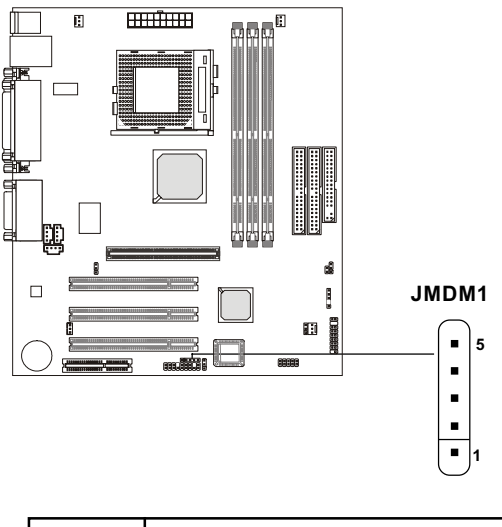

| PIN | SIGNAL     |
|-----|------------|
| 1   | NC         |
| 2   | GND        |
| 3   | MDM_WAKEUP |
| 4   | NC         |
| 5   | 5VSB       |

Note: Modem wake-up signal is active "low".

**Note:** To be able to use this function, you need a power supply that provides enough power for this feature. (Power supply with 750mA 5V Standby)
### Fan Power Connectors: CPUFAN/SYSFAN/PSFAN

The CPUFAN (processor fan), SYSFAN (system fan) and PSFAN (power supply fan) support system cooling fan with +12V. It supports three-pin head connector. When connecting the wire to the connectors, always take note that the red wire is the positive and should be connected to the +12V, the black wire is Ground and should be connected to GND. If the mainboard has a System Hardware Monitor chipset on-board, you must use a specially designed fan with speed sensor to take advantage of the CPU fan control.

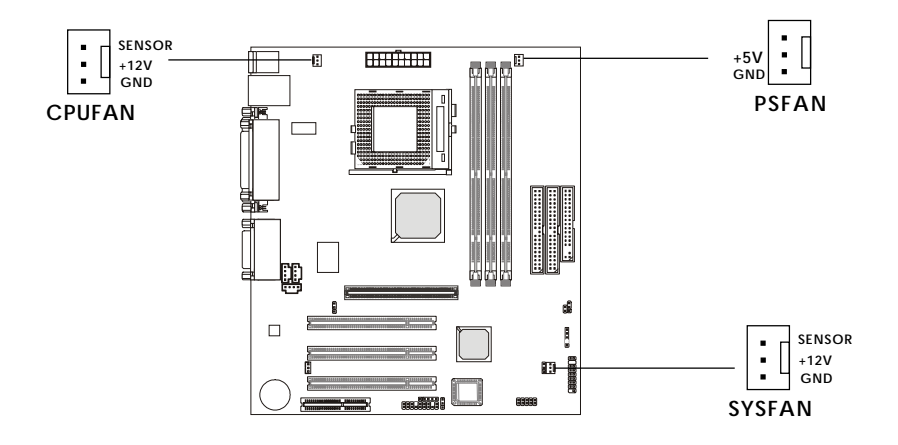

**CPUFAN**: Processor Fan **SYSFAN**: System Fan **PSFAN**: Power Supply Fan

For fans with fan speed sensor, every rotation of the fan will send out 2 pulses. System Hardware Monitor will count and report the fan rotation speed.

#### Note:

 Always consult the vendor for proper CPU cooling fan.
 CPU Fan supports the fan control. You can install the PC Alert utility that will automatically control the CPU Fan speed according to the actual CPU temeperature.

### CD-In Connector: CD\_IN

The connector is for CD-ROM audio connector.

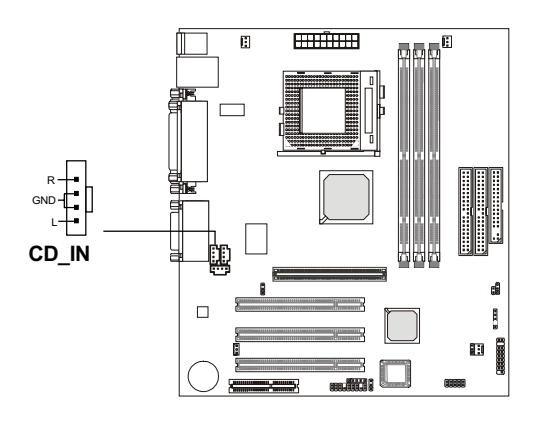

## Aux Line-In Connector: AUX\_IN

The connector is for DVD add-on card with Line-In connector.

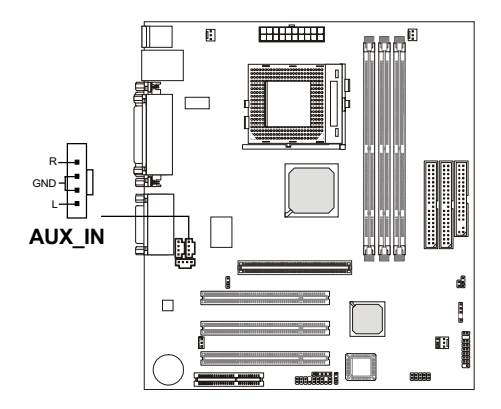

### Modem-In Connector: MDM\_IN

The connector is for modem with internal audio connector.

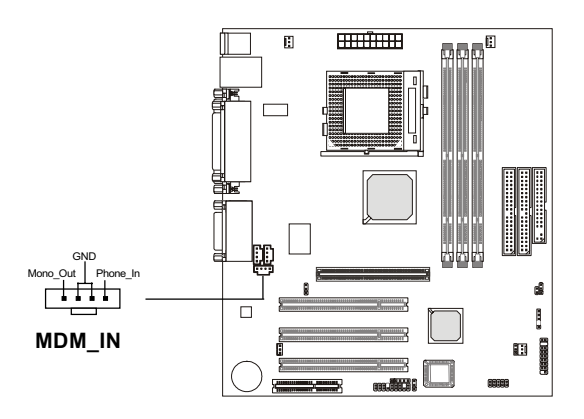

Mono\_Out is connected to the Modem Speaker Out connector. Phone\_In is connected to the Modem Microphone In connector.

## Front Panel Audio Connector: JAUDIO

You can connect an optional front panel audio connector to this connector.

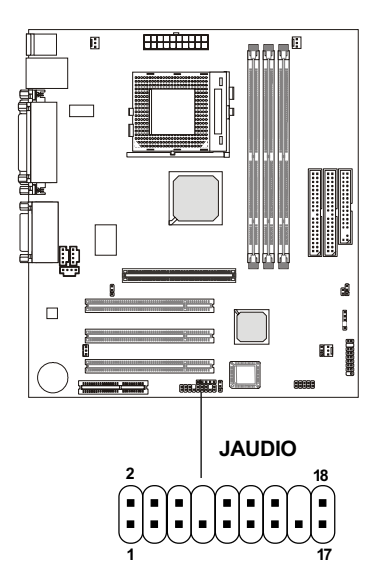

| PIN | Description         | PIN | Description         |
|-----|---------------------|-----|---------------------|
| 1   | Active Line Out (R) | 2   | Active Line Out (L) |
| 3   | GND (ALO)           | 4   | GND (ALO)           |
| 5   | GND (+12)           | 6   | GND (+12)           |
| 7   | +12V (1A)           | 8   | (Cut)               |
| 9   | MIC                 | 10  | GND (MIC)           |
| 11  | Front Line Out (R)  | 12  | Line Next (R)       |
| 13  | Front Line Out (L)  | 14  | Line Next (L)       |
| 15  | GND (FLO)           | 16  | (Cut)               |
| 17  | Line In (R)         | 18  | Line In (L)         |

### **USB Front Connector: USB2**

The mainboard provides a **front Universal Serial Bus connector**. This is an optional USB connector for front panel.

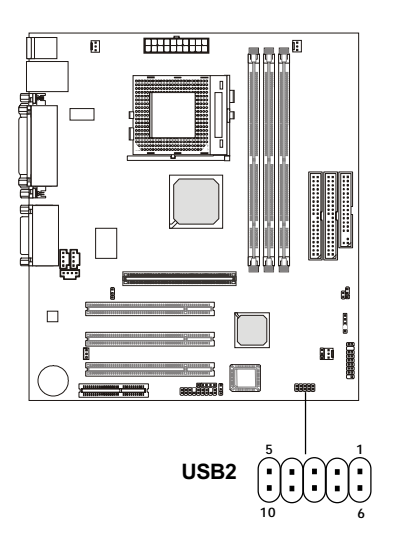

| Pin | Description | Pin | Description |
|-----|-------------|-----|-------------|
| 1   | VCC         | 6   | GND         |
| 2   | USB2-       | 7   | GND         |
| 3   | USB2+       | 8   | USB3+       |
| 4   | GND         | 9   | USB3-       |
| 5   | GND         | 10  | VCC         |

### IrDA Infrared Module Connector: JIR1

The mainboard provides one infrared (IR) connector for IR modules. This connector is for optional wireless transmitting and receiving infrared module. You must configure the setting through the BIOS setup to use the IR function.

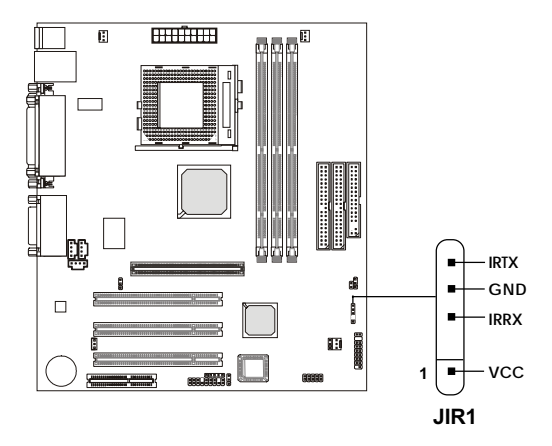

### **Chassis Intrusion Switch Connector: J14**

This connector is connected to 2-pin connector chassis switch. If the Chassis is open, the switch will be short. The system will record this status. To clear the warning, you must enter the BIOS settling and clear the status.

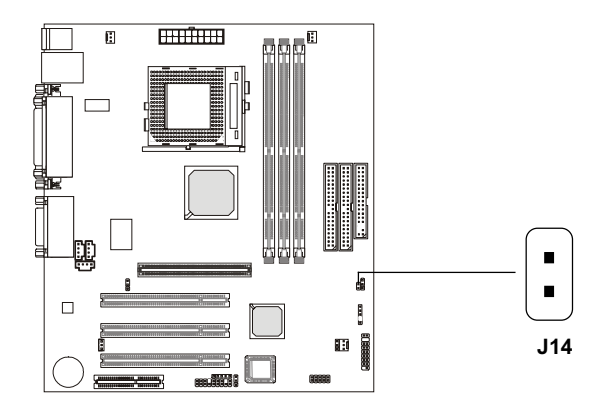

## Jumpers

The motherboard provides the following jumpers for you to set the computer's function. This section will explain how to change your motherboard's function through the use of jumpers.

## **Clear CMOS Jumper: JBAT1**

A battery must be used to retain the mainboard configuration in CMOS RAM. Short 1-2 pins of JBAT1 to store the CMOS data.

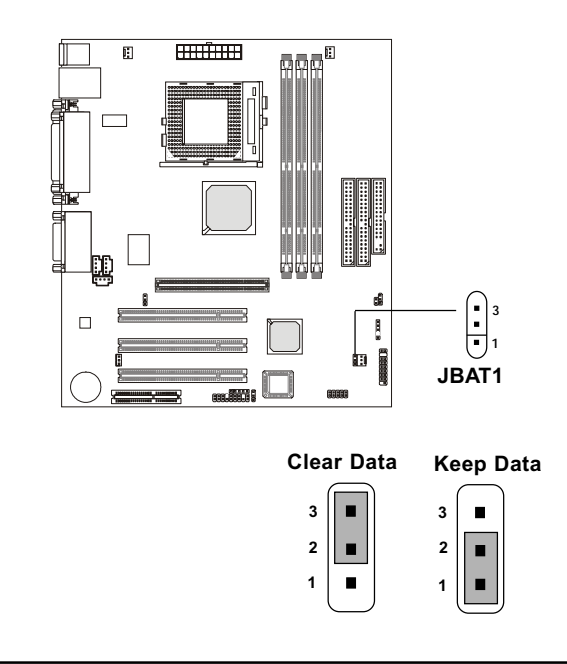

You can clear CMOS by shorting 2-3 pin while the system is off. Then return to 1-2 pin position. Avoid clearing the CMOS while the system is on; it will damage the mainboard.

## JP5 (Reserved)

This jumper is for manufacturer test setting only. Default setting short 1-2 pin.

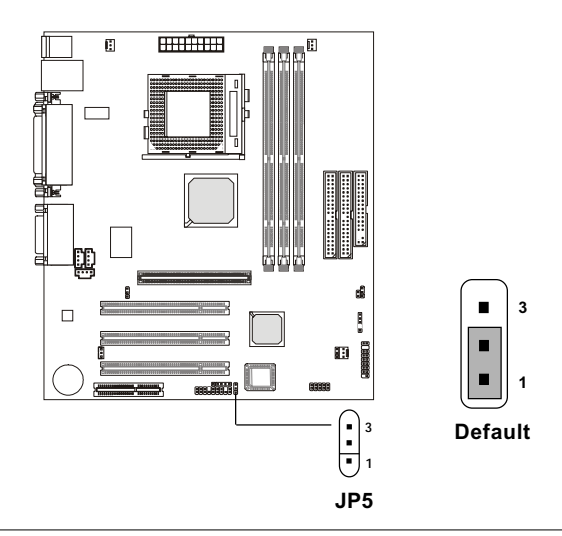

### LAN Enable/Disable Jumper: JP2

This jumper allows you to enable/disable LAN function.

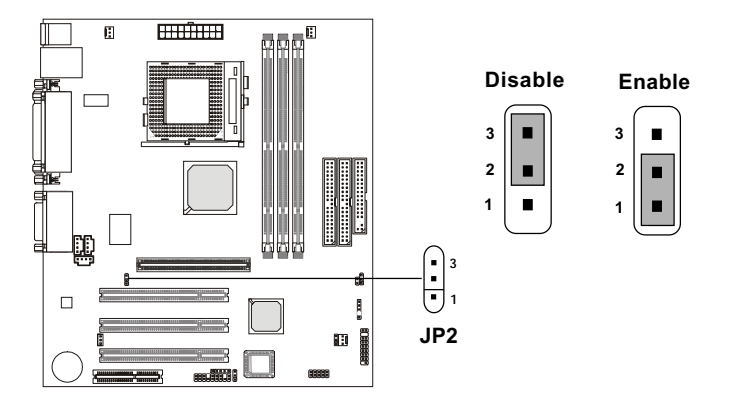

### **Onboard Audio Codec Jumper: JP4**

The jumper is used to enable or disable the onboard software audio codec. In Auto Mode, the system will use the onboard codec as the PRIMARY audio adapter and the installed CNR card as the SECONDARY one. But some types of CNR cards cannot be set to the secondary one, then the onboard audio codec must be disabled to resolve the system conflict.

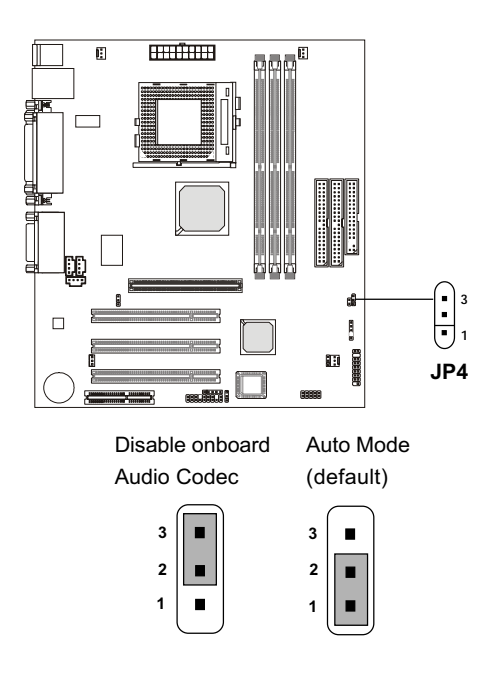

## Slots

The motherboard provides three 32-bit Master PCI bus slots, one AGP slot and one CNR slot.

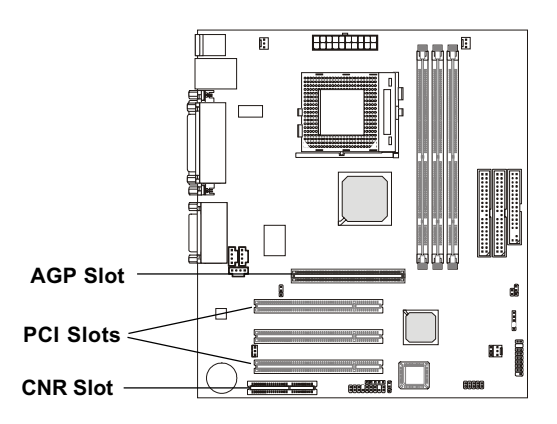

### AGP (Accelerated Graphics Port) Slot

The AGP Slot allows you to insert the AGP card.

### **PCI Slots**

Three PCI slots allow you to insert the expansion cards to meet your needs. When adding or removing expansion cards, make sure that you unplug the power supply first. Meanwhile, read the documentation for the expansion card to make any necessary hardware or software settings for the expansion card, such as jumpers, switches or BIOS configuration.

### **CNR (Communication Network Riser)**

The CNR specification is an open industry-standard specification that defines a hardware scalable Original Equipment Manufacturer (OEM) mainboard riser board and interface, which supports audio, LAN card, modem and other network devices.

# AWARD® BIOS Setup

The mainboard uses AWARD<sup>®</sup> BIOS ROM that provides a Setup utility for users to modify the basic system configuration. The information is stored in a battery-backed CMOS RAM so it retains the Setup information when the power is turned off.

This chapter provides you with the overview of the BIOS Setup program. It contains the following topics:

| Entering Setup                    | 3-2  |
|-----------------------------------|------|
| Control Kevs                      | 3-2  |
| Getting Help                      | 3-3  |
| The Main Menu                     | 3-4  |
| Standard CMOS Features            | 3-6  |
| Advanced BIOS Features            | 3-8  |
| Advanced Chipset Features         | 3-11 |
| Integrated Peripherals            | 3-15 |
| Power Management Setup            | 3-19 |
| PNP/PCI Configurations            | 3-23 |
| PC Health Status                  | 3-25 |
| Frequency/Voltage Control         | 3-26 |
| Load Fail-Safe/Optimized Defaults | 3-27 |
| Set Supervisor/User Password      | 3-29 |
| Save & Exit Setup                 | 3-31 |
| Exit Without Saving               | 3-32 |
| <                                 | /    |

## **Entering Setup**

Power on the computer. When the below message appears briefly at the bottom of the screen during the POST (Power On Self Test), press <Del> key or simultaneously press <Ctrl>, <Alt>, and <Esc> keys to enter Setup.

# TO ENTER SETUP BEFORE BOOT, PRESS < CTRL-ALT-ESC> OR < DEL>KEY

If the message disappears before you respond and you still wish to enter Setup, restart the system by turning it OFF then On or pressing the RESET button to try again. You may also restart by simultaneously pressing <Ctrl>, <Alt>, and <Delete> keys.

## **Control Keys**

| <^>              | Move to the previous item                                          |
|------------------|--------------------------------------------------------------------|
| <↓>              | Move to the next item                                              |
| < <sub>←</sub> > | Move to the item in the left hand                                  |
| <→>              | Move to the item in the right hand                                 |
| <enter></enter>  | Select the item                                                    |
| <esc></esc>      | Jumps to the Exit menu or returns to the main menu from a submenu  |
| <+/PU>           | Increase the numeric value or make changes                         |
| <-/PD>           | Decrease the numeric value or make changes                         |
| <f5></f5>        | Restore the previous CMOS value from CMOS, only for Option Page    |
|                  | Setup Menu                                                         |
| <f6></f6>        | Load the default CMOS value from Fail-Safe default table, only for |
|                  | Option Page Setup Menu                                             |
| <f7></f7>        | Load Optimized defaults                                            |
| <f10></f10>      | Save all the CMOS changes and exit                                 |

## **Getting Help**

After entering the Setup menu, the first menu you will see is the Main Menu.

#### Main Menu

The main menu lists the setup functions you can make changes to. You can use the control keys (  $\uparrow\downarrow$  ) to select the item. The on-line description of the highlighted setup function is displayed at the bottom of the screen.

#### Sub-Menu

If you find a right pointer symbol (as shown in the right view) appears to the left of certain fields that means a sub-menu can be launched from this field. A sub-menu contains additional options for a field parameter. You can use control keys ( $\uparrow\downarrow$ ) to highlight the field and press <Enter> to call up the sub-menu. Then you can use the control keys to enter values and move from field to field within a sub-menu. If you want to return to the main menu, just press the <Esc >.

IDE Primary Master
IDE Primary Slave
IDE Secondary
Master
IDE Secondary
Slave

#### General Help <F1>

The BIOS setup program provides a General Help screen. You can call up this screen from any menu by simply pressing  $\langle F1 \rangle$ . The Help screen lists the appropriate keys to use and the possible selections for the highlighted item. Press  $\langle Esc \rangle$  to exit the Help screen.

## The Main Menu

Once you enter Award<sup>®</sup> BIOS CMOS Setup Utility, the Main Menu (Figure 1) will appear on the screen. The Main Menu allows you to select from twelve setup functions and two exit choices. Use arrow keys to select among the items and press <Enter> to accept or enter the sub-menu.

| Standard CMOS Features                                                                                            | Frequency/Voltage Control |  |
|----------------------------------------------------------------------------------------------------|---------------------------|--|
| Advanced BIOS Features                                                                                            | Load Fail-Safe Defaults   |  |
| Advanced Chipset Features                                                                                         | Load Optimized Defaults   |  |
| Integrated Peripherals                                                                                            | Set Supervisor Password   |  |
| Power Management Setup                                                                                            | Set User Password         |  |
| PnP/PCI Configurations                                                                                            | Save & Exit Setup         |  |
| PC Health Status                                                                                                  | Exit Without Saving       |  |
| Esc : Quit F9: Menu in BIOS $\uparrow \downarrow \rightarrow \leftarrow$ : Select Item<br>F10 : Save & Exit Setup |                           |  |
| Time, Date, Hard Disk Type                                                                                        |                           |  |

CMOS Setup Utility - Copyright(C) 1984-2001 Award Software

#### Standard CMOS Features

Use this Menu for basic system configurations.

#### **Advanced BIOS Features**

Use this menu to set the Advanced Features available on your system.

#### **Advanced Chipset Features**

Use this menu to change the values in the chipset registers and optimize your system's performance.

#### **Integrated Peripherals**

Use this menu to specify your settings for integrated peripherals.

Power Management Setup

Use this menu to specify your settings for power management.

**PnP/PCI Configuration** This entry appears if your system supports PnP/PCI.

**PC Health Status** This entry shows your PC health status.

**Frequency/Voltage Control** Use this menu to specify your settings for frequency/voltage control.

#### Load Fail-Safe Defaults

Use this menu to load the BIOS default values for the minimal/stable performance for your system to operate.

#### **Load Optimized Defaults**

Use this menu to load the BIOS default values that are factory settings for optimal performance system operations.

Supervisor/User Password

Use this menu to set User and Supervisor Passwords.

#### Save & Exit Setup

Save CMOS value changes to CMOS and exit setup.

#### **Exit Without Saving**

Abandon all CMOS value changes and exit setup.

## **Standard CMOS Features**

The items in Standard CMOS Features Menu are divided into 10 categories. Each category includes no, one or more than one setup items. Use the arrow keys to highlight the item and then use the  $\langle PgUp \rangle$  or  $\langle PgDn \rangle$  keys to select the value you want in each item.

| Date(mm:dd:yy):<br>Time(hh:mm:ss):                                                                                                    | Fri, Feb 28,1999<br>00:00:00                                                   | Item Help    |
|----------------------------------------------------------------------------------------------------|--------------------------------------------------------------------------------|--------------|
| IDE Primary Master<br>IDE Primary Slave<br>IDE Secondary Master<br>IDE Secondary Slave                                                   | Press Enter 2557MB<br>Press Enter None<br>Press Enter None<br>Press Enter None | Menu Level > |
| Drive A<br>Drive B                                                                                                    | 1.44M, 3.5in.<br>None                                                          |              |
| Video<br>Halt On                                                                                                    | EGA/VGA<br>All Errors                                                          |              |
| Base Memory<br>Extended Memory<br>Total Memory                                                                                           | 640K<br>64512K<br>65536K                                                       |              |
| ↓→←Move Enter:Select +/-/PU/PD:Value F10:Save ESC:Exit F1:General Help<br>F5:Previous Values F6:Fail-Safe Defaults F7:Optimized Defaults |                                                                                |              |

CMOS Setup Utility - Copyright(C) 1984-2001 Award Software Standard CMOS Features

#### Date

The date format is <day><month> <date> <year>.

**day** Day of the week, from Sun to Sat, determined by BIOS. Read-only. **month** The month from Jan. through Dec.

**date** The date from 1 to 31 can be keyed by numeric function keys. **year** The year, depends on the year of the BIOS

#### Time

The time format is <hour> <minute> <second>.

#### PrimaryMaster/PrimarySlave SecondaryMaster/SecondarySlave

Press PgUp/<+> or PgDn/<-> to select Manual, None, Auto type. Note that the specifications of your drive must match with the drive table. The hard disk will not work properly if you enter improper information for this category. If your hard disk drive type is not matched or listed, you can use Manual to define your own drive type manually.

If you select Manual, related information is asked to be entered to the following items. Enter the information directly from the keyboard. This information should be provided in the documentation from your hard disk vendor or the system manufacturer.

If the controller of HDD interface is SCSI, the selection shall be "None". If the controller of HDD interface is CD-ROM, the selection shall be "None".

| Access Mode  | The settings are Auto, Normal, Large, LBA. |  |
|--------------|--------------------------------------------|--|
| Cylinder     | number of cylinders                        |  |
| Head         | number of heads                            |  |
| Precomp      | write precom                               |  |
| Landing Zone | landing zone                               |  |
| Sector       | number of sectors                          |  |

## **Advanced BIOS Features**

#### CMOS Setup Utility - Copyright(C) 1984-2001 Award Software Advanced BIOS Features

| Anti-Virus Protection<br>CPU Internal Cache<br>External Cache<br>CPU L2 Cache ECC Checking<br>Processor Number Feature<br>Quick Power On Self Test<br>First Boot Device<br>Second Boot Device<br>Fourth Boot Device<br>Fourth Boot Device<br>Swap Floppy Drive<br>Boot Up Floppy Seek<br>Boot Up NumLock Status<br>Gate A20 Option | Disabled<br>Enabled<br>Enabled<br>Enabled<br>Enabled<br>Floppy<br>HDD-0<br>LS120<br>Disabled<br>Disabled<br>Enabled<br>On<br>Fast | Item Help<br>Menu Level > |
|----------------------------------------------------------------------------------------------------|----------------------------------------------------------------------------------------------------|---------------------------|
| Typematic Rate (Chars/Sec)<br>Typematic Delay (Msec)                                                                                                    | 6<br>250                                                                                                    |                           |
| Security Option<br>OS Select for DRAM > 64MB                                                                                                    | Setup<br>Non-OS2                                                                                                    |                           |
| HDD S.M.A.R.T. Capability<br>Report No FDD For WIN 95                                                                                                    | Disabled<br>No                                                                                                    |                           |
|                                                                                                    |                                                                                                    |                           |
| ↑↓→← Move Enter:Select +/-/PU/PD:Value F10:Save ESC:Exit F1:General Help<br>E5:Proving Values F6:Fail-Safe Defaults F7:Ontimized Defaults                                                                                                    |                                                                                                    |                           |

#### **Anti-Virus Protection**

Allows you to choose the VIRUS Warning feature for IDE Hard Disk boot sector protection. If this function is enabled and someone attempt to write data into this area, BIOS will show a warning message on screen and alarm beep.

**Disable** (default) No warning message to appear when anything attempts to access the boot sector or hard disk partition table.

**Enable** Activates automatically when the system boots up causing a warning message to appear when anything attempts to access the boot sector of hard disk partition table.

#### **CPU Internal Cache**

The default value is Enabled.

| Enabled (default)        | Enable cache           |
|--------------------------|------------------------|
| Disabled                 | Disable cache          |
| as The internal sector i | a harite in the manage |

**Note:** The internal cache is built in the processor.

#### **External Cache**

Choose Enabled or Disabled. This option enables the level 2 cache memory.

#### **CPU L2 Cache ECC Checking**

Choose Enabled or Disabled. This option enables the level 2 cache memory ECC(error check correction).

#### **Processor Number Feature**

This option is for Pentium<sup>®</sup> III processor. During Enabled, this will check the CPU Serial number. Disabled this option if you don't want the system to know the Serial number.

#### **Quick Power On Self Test**

This category speeds up Power On Self Test (POST) after you power on the computer. If this is set to Enabled, BIOS will shorten or skip some check items during POST.

| Enabled                   | Enable quick POST |
|---------------------------|-------------------|
| <b>Disabled</b> (default) | Normal POST       |

#### First/Second/Third/Fourth Boot Device

The BIOS attempts to load the operating system from the devices in the sequence selected in these items. The settings are Floppy, LS120, HDD-0/HDD-1/HDD-2/HDD-3, SCSI, CDROM, LAN, ZIP100, and Disabled.

#### **Swap Floppy Drive**

Switches the floppy disk drives between being designated as A and B. Default is Disabled.

#### **Boot Up Floppy Seek**

When enable during POST, BIOS will determine if the floppy disk drive installed is 40 or 80 tracks. 360K type is 40 tracks while 760K, 1.2M and 1.44M are all 80 tracks.

#### Boot Up NumLock Status

The default value is On.On (default)Keypad is numeric keys.OffKeypad is arrow keys.

| Gate A20 Option |                                                    |
|-----------------|----------------------------------------------------|
| Normal          | The A20 signal is controlled by keyboard control-  |
|                 | ler or chipset hardware.                           |
| Fast(default)   | The A20 signal is controlled by port 92 or chipset |
|                 | specific method.                                   |

#### **Typematic Rate Setting**

Key strokes repeat at a rate determined by the keyboard controller. When enabled, the typematic rate and typematic delay can be selected. The settings are: Enabled/Disabled.

#### Typematic Rate (Chars/Sec)

Sets the number of times a second to repeat a key stroke when you hold the key down. The settings are: 6, 8, 10, 12, 15, 20, 24, 30.

#### Typematic Delay (Msec)

Sets the delay time after the key is held down before it begins to repeat the keystroke The settings are: 250, 500, 750, 1000.

#### **Security Option**

This category allows you to limit access to the system and Setup, or just to Setup.

System The system will not boot and access to Setup will be denied if the correct password is not entered at the prompt.

Setup(default) The system will boot, but access to Setup will be denied if the correct password is not entered at the prompt.

#### OS Selection for DRAM > 64MB

Allows  $OS2^{\otimes}$  to be used with > 64 MB of DRAM. Settings are Non-OS/2 (default) and OS2. Set to OS/2 if using more than 64MB and running  $OS/2^{\otimes}$ .

#### HDD S.M.A.R.T Capability

This item allows you to Enabled or Disabled the HDD S.M.A.R.T. (Self-Monitoring Analysis and Reporting Technology) Capability. The default setting is Disabled.

#### **Report No FDD For WIN 95**

Whether report no FDD for Win 95 or not. The settings are: Yes, No.

## Advanced Chipset Features

The Advanced Chipset Features Setup option is used to change the values of the chipset registers. These registers control most of the system options in the computer.

Choose the "ADVANCED CHIPSET FEATURES" from the Main Menu and the following screen will appear.

| SDRAM CAS Latency Time                                                | 3                |                                  |
|-----------------------------------------------------------------------|------------------|----------------------------------|
| SDRAM Cycle Time Tras/Trc                                             | 7/9              | Item Help                        |
| SDRAM RAS-to-CAS Delay                                                | 3                |                                  |
| SDRAM RAS Precharge Time                                              | 3                |                                  |
| System BIOS Cacheable                                                 | Disabled         | Monu Tourol                      |
| Video BIOS Cacheable                                                  | Disabled         | Mella Level >                    |
| Memory Hole at 15M-16M                                                | Disabled         |                                  |
| CPU Latency Timer                                                     | Enabled          |                                  |
| Delayed Transaction                                                   | Enabled          |                                  |
| AGP Graphics Aperture Size                                            | 64MB             |                                  |
| System Memory Frequency                                               | Auto             |                                  |
| On-Chip Video Window Size                                             | 64MB             |                                  |
| Display Cache Frequency                                               | 100MHz           |                                  |
| * Onboard Display Cache Setti                                         | ng *             |                                  |
| CAS# Latency                                                          | 3                |                                  |
| Paging Mode Control                                                   | Open             |                                  |
| RAS-to-CAS Override                                                   | by CAS# LT       |                                  |
| RAS# Timing                                                           | Fast             |                                  |
| RAS# Precharge Timing                                                 | Fast             |                                  |
|                                                                       |                  |                                  |
|                                                                       |                  |                                  |
|                                                                       |                  |                                  |
| $\uparrow \downarrow \rightarrow \leftarrow$ Move Enter:Select +/-/PU | /PD:Value F10:Sa | •<br>ve ESC:Exit F1:General Help |
| F5:Previous Values F6:Fail                                            | Safe Defaults F7 | 7:Optimized Defaults             |

CMOS Setup Utility - Copyright(C) 1984-2001 Award Software Advanced Chipset Features

Note: Change these settings only if you are familiar with the chipset.

#### SDRAM CAS latency Time

When synchronous DRAM is installed, the number of clock cycles of CAS latency depends on the DRAM timing. The settings are: 2, 3 and Auto.

#### SDRAM Cycle Time Tras/Trc

Select the number of SCLKs for an access cycle. The settings are: 5/7 and 7/9.

#### SDRAM RAS-to-CAS Delay

This field lets you insert a timing delay between the CAS and RAS strobe

signals, used when DRAM is written to, read from, or refreshed. *Fast* gives faster performance; and *Slow* gives more stable performance. This field applies only when Synchronous DRAM is installed in the system. The settings are: 2 and 3.

#### **SDRAM RAS Precharge Time**

If an insufficient number of cycles is allowed for the RAS to accumulate its charge before DRAM refresh, the refresh may be incomplete and the DRAM may fail to retain data. *Fast* gives faster performance; and *Slow* gives more stable performance. This field applies only when synchronous DRAM is installed in the system. The settings are: 2 and 3.

#### System BIOS Cacheable

Selecting *Enabled* allows caching of the system BIOS ROM at F0000h-FFFFFh, resulting in better system performance. However, if any program writes to this memory area, a system error may result. The settings are: Enabled and Disabled.

#### Video BIOS Cacheable

Select Enabled allows caching of the video BIOS, resulting in better system performance. However, if any program writes to this memory area, a system error may result. The settings are: Enabled and Disabled.

#### Memory Hole At 15M-16M

You can reserve this area of system memory for ISA adapter ROM. When this area is reserved, it cannot be cached. The user information of peripherals that need to use this area of system memory usually discusses their memory requirements. The settings are: Enabled and Disabled.

#### **CPU Latency Timer**

During Enabled, A deferrable CPU cycle will only be Deferred after it has been in a Snoop Stall for 31 clocks and another ADS# has arrived. During Disabled, A deferrable CPU cycle will be Deferred immediately after the GMCH receives another ADS#.

#### **Delayed Transaction**

The chipset has an embedded 32-bit posted write buffer to support delay transactions cycles. Select *Enabled* to support compliance with PCI specification version 2.1. The settings are: Enabled and Disabled.

#### AGP Graphics Aperture Size

This option determines the effective size of the graphics aperture used in the particular PAC configuration. The AGP aperture is memory-mapped, while graphics data structure can reside in a graphics aperture. The aperture range should be programmed as not cacheable in the processor cache, accesses with the aperture range are forwaded to the main memory, then PAC will translate the original issued address via a translation table that is maintained on the main memory. The option allows the selection of an aperture size of 32MB, 64MB.

#### System Memory Frequency

Select the System Memory Frequency. The settings are 100MHz, 133MHz or Auto. The default value is "Auto."

#### **On-Chip Video Window Size (Optional)**

This option appears only when the optional VGA port is integrated onboard. Video Window is the amount of system memory that can be used by the onchip VGA controller. The settings are 64MB and Disabled.

#### **Display Cache Frequency (Optional)**

This option appears only when the optional VGA port is integrated onboard. It allows you to set the frequency for the display cache. The settings are 100MHz or 133MHz. The default value is "100MHz."

#### **Onboard Display Cache Setting (Optional):**

The following five options are for onboard display cache setting only. They appear only when the optional VGA port is integrated onboard.

#### CAS# Latency

When onboard display cache is installed, the number of clock cycles of CAS latency depends on the cache timing. The settings are: 2 and 3. The default is 3.

#### Paging Mode Control

This option allows you to control the paging mode. The settings are Close or Open. The default is "Open."

#### **RAS-to-CAS** Override

This option allows you to set the RAS-to-CAS override. The settings are: "by CAS# LT" or "Override<2>." The default is: by CAS# LT.

#### **RAS#**Timing

This option allows you to set the RAS# timing. The settings are: Slow or Fast. *Fast* gives faster performance and *Slow* gives more stable performance.

#### **RAS#** Precharge Timing

If an insufficient number of cycles is allowed for the RAS to accumulate its charge before SRAM refresh, the refresh may be incomplete and the SRAM may fail to retain data. The settings are: Slow or Fast. *Fast* gives faster performance and *Slow* gives more stable performance.

## **Integrated Peripherals**

#### CMOS Setup Utility - Copyright(C) 1984-2001 Award Software Integrated Peripherals

| On-Chip Primary PCI IDE                                        | Enabled           |                              |
|----------------------------------------------------------------|-------------------|------------------------------|
| On-Chip Secondary PCI IDE                                      | Enabled           |                              |
| IDE Primary Master PIO                                         | Auto              | Item Help                    |
| IDE Primary Slave PIO                                          | Auto              |                              |
| IDE Secondary Master PIO                                       | Auto              |                              |
| IDE Secondary Slave PIO                                        | Auto              | Menu Level >                 |
| IDE Primary Master UDMA                                        | Auto              |                              |
| IDE Primary Slave UDMA                                         | Auto              |                              |
| IDE Secondary Master UDMA                                      | Auto              |                              |
| IDE Secondary Slave UDMA                                       | Auto              |                              |
| USB Controller                                                 | Enabled           |                              |
| USB Keyboard Support                                           | Disabled          |                              |
| USB Mouse Support                                              | Disabled          |                              |
| Init Display First                                             | PCI Slot          |                              |
| AC97 Audio                                                     | Auto              |                              |
| AC97 Modem                                                     | Auto              |                              |
| IDE HDD Block Mode                                             | Enabled           |                              |
| Keyboard Power On                                              | Disabled          |                              |
| POWER ON Function                                              | Button Only       |                              |
| KB Power On Password                                           | Enter             |                              |
| Hot Key Power ON                                               | Ctrl-F1           |                              |
| Onboard FDC Controller                                         | Enabled           |                              |
| Onboard Serial Port 1                                          | 3F8/IRQ4          |                              |
| Onboard Serial Port 2                                          | 2F8/IRQ3          |                              |
| UART Mode Select                                               | Normal            |                              |
| RxD, TxD Active                                                | Hi, Lo            |                              |
| IR Transmition Delay                                           | Enabled           |                              |
| UR2 Duplex Mode                                                | Half              |                              |
| USE IR Pins                                                    | IR-Rx2Tx2         |                              |
| Onboard Parallel Port                                          | 378/IRQ7          |                              |
| Parallel Port Mode                                             | ECP               |                              |
| EPP Mode Select                                                | EPP 1.7           |                              |
| ECP Mode Use DMA                                               | 3                 |                              |
| PWRON After PWR-Fail                                           | Off               |                              |
| Game Port Address                                              | 201               |                              |
| Midi Port Address                                              | 290               |                              |
| Midi Port IRQ                                                  | 10                |                              |
| Power Status LED                                               | Single            |                              |
|                                                                |                   |                              |
|                                                                | (DD.11.)          |                              |
| <pre>↓ → ← move Enter:Select +/-/Pl</pre>                      | J/PD:Value F10:Sa | ave ESC:EXIT FI:General Help |
| rs-rievious values ro-rail-sale belaults r/-optimized Delaults |                   |                              |

#### **OnChip Primary/Secondary PCI IDE**

The integrated peripheral controller contains an IDE interface with support for two IDE channels. Select *Enabled* to activate each channel separately. The settings are: Enabled and Disabled.

#### IDE Primary/Secondary Master/Slave PIO

The four IDE PIO (Programmed Input/Output) fields let you set a PIO mode (0-4) for each of the four IDE devices that the onboard IDE interface supports. Modes 0 through 4 provide successively increased performance. In Auto mode, the system automatically determines the best mode for each device. The settings are: Auto, Mode 0, Mode 1, Mode 2, Mode 3, Mode 4.

#### IDE Primary/Secondary Master/Slave UDMA

Ultra DMA/33 implementation is possible only if your IDE hard drive supports it and the operating environment includes a DMA driver (Windows 95 OSR2 or a third-party IDE bus master driver). If your hard drive and your system software both support Ultra DMA/33, Ultra DMA/66 and Ultra DMA/100 select Auto to enable BIOS support. The settings are: Auto, Disabled.

#### **USB** Controller

Select *Enabled* if your system contains a Universal Serial Bus (USB) controller and you have USB peripherals. The settings are: Enabled, Disabled.

#### **USB Keyboard Support**

Select *Enabled* if your system contains a Universal Serial Bus (USB) controller and you have a USB keyboard. The settings are: Enabled, Disabled.

#### **USB Mouse Support**

Select *Enabled* if your system contains a Universal Serial Bus (USB) controller and you have a USB mouse. The settings are: Enabled, Disabled.

#### **Init Display First**

This item allows you to decide to activate whether PCI Slot or on-chip VGA first. The settings are: PCI Slot, Onboard/AGP.

#### AC97 Audio/Modem

This item allows you to decide to enable/disable the 815 chipset family to support AC97 Audio/Modem.

#### IDE HDD Block Mode

Block mode is also called block transfer, multiple commands, or multiple sector read/write. If your IDE hard drive supports block mode (most new drives do),

select Enabled for automatic detection of the optimal number of block read/ writes per sector the drive can support. The settings are: Enabled, Disabled.

#### **Power On Function**

This function allows you to select the item to power on the system. The settings are : Button Only, Mouse Left, Mouse Right, Password, Hotkey, keyboard 98.

#### **KB** Power On Password

This function allows you to set the password for Keyboard Power On.

#### Hot Key Power On

This function allows you to set the hot key to power on the system. The default setting is: Ctrl-F1.

#### **Onboard FDC Controller**

Select Enabled if your system has a floppy disk controller (FDD) installed on the system board and you wish to use it. If you install add-on FDC or the system has no floppy drive, select Disabled in this field. The settings are: Enabled and Disabled.

#### **Onboard Serial Port 1/Port 2**

Select an address and corresponding interrupt for the first and second serial ports. The settings are: 3F8/IRQ4, 2E8/IRQ3, 3E8/IRQ4, 2F8/IRQ3, Disabled, Auto.

#### **UART Mode Select**

This item allows you to determine which InfraRed(IR) function of the onboard I/O chip, this functions uses.

#### **Onboard Parallel Port**

**Disabled** There is a built-in parallel port on the on-board Super I/O chipset that provides Standard, ECP, and EPP features. It has the following options:

#### Disable

| 3BCH/IRQ7 | Line Printer port 0 |
|-----------|---------------------|
| 278H/IRQ5 | Line Printer port 2 |
| 378H/IRQ7 | Line Printer port 1 |

#### **Parallel Port Mode**

SPP : Standard Parallel Port

EPP : Enhanced Parallel Port

ECP: Extended Capability Port

ECP + EPP: Extended Capability Port + Enhanced Parallel Port

#### SPP/EPP/ECP/ECP+EPP

To operate the onboard parallel port as Standard Parallel Port only, choose "SPP." To operate the onboard parallel port in the EPP mode simultaneously, choose "EPP." By choosing "ECP", the onboard parallel port will operate in ECP mode only. Choosing "ECP + EPP" will allow the onboard parallel port to support both the ECP and EPP modes simultaneously.

#### **EPP Mode Select**

The onboard parallel port is EPP Spec. compliant, so after the user chooses the onboard parallel port with the EPP function, the following message will be displayed on the screen: "EPP Mode Select." At this time either EPP 1.7 spec. or EPP 1.9 spec. can be chosen.

#### ECP Mode Use DMA

The ECP mode has to use the DMA channel, so choose the onboard parallel port with the ECP feature. After selecting it, the following message will appear: "ECP Mode Use DMA" At this time, the user can choose between DMA channel 3 or 1.

#### **PWRON After PWR-FAIL**

This option will determine how the system will power on after a power failure.

#### Game Port Address/Midi Port Address/Midi Port IRQ

This will determine which Address the Game Port/Midi Port/Midi Port IRQ will use.

#### Power Status LED

This item determines which state the Power LED will use. The settings are Blinking, Dual, and Single. During blinking, the power LED will blink when the system enters the suspend mode. When the mode is in Dual, the power LED will change its color. Choose the single and the power LED will always remain lit.

## **Power Management Setup**

The Power Management Setup allows you to configure you system to most effectively save energy while operating in a manner consistent with your own style of computer use.

|                                                                                                    | 8                                                                                                    | - T          |
|----------------------------------------------------------------------------------------------------|----------------------------------------------------------------------------------------------------|--------------|
| IPCA Function<br>ACPI Suspend Type<br>Power Management<br>Video Off Method                                                                                                    | Enabled<br>S1(POS)<br>User Define<br>DPMS                                                                                              | Item Help    |
| Video Off Method<br>Video Off In Suspend<br>Suspend Type<br>Modem Use IRQ<br>Suspend Mode<br>HDD Power Down<br>Soft-Off by PWR-BTTN<br>Wake-Up by PCI Card<br>Power On by Ring<br>Wake-Up On LAN<br>USB KB Wake-Up From S3<br>CPU Thermal-Throttling<br>Resume By Alarm<br>Date(of Month) Alarm<br>Date(hh:mm:ss) Alarm | DPMS<br>Yes<br>Stop Grant<br>Jisabled<br>Disabled<br>Delay 4 Sec.<br>Enabled<br>Enabled<br>Disabled<br>50.0%<br>Disabled<br>0<br>0 0 0 | Menu Level > |
| Primary IDE 0<br>Primary IDE 1                                                                                                    | Disabled<br>Disabled                                                                                                    |              |
| Secondary IDE 0                                                                                                    | Disabled                                                                                                    |              |
| Secondary IDE 1                                                                                                    | Disabled                                                                                                    |              |
| FDD, COM, LPT Port                                                                                                    | Disabled                                                                                                    |              |
| PCI PIRQ[A-D]#                                                                                                    | Disabled                                                                                                    |              |
| ↓→← Move Enter:Select +/-/PU/PD:Value F10:Save ESC:Exit F1:General Help<br>F5:Previous Values F6:Fail-Safe Defaults F7:Optimized Defaults                                                                                                    |                                                                                                    |              |
| FSTICTIONS VALUES FSTIAIT BALE DELATES F7.0ptimized Delaties                                                                                                    |                                                                                                    |              |

CMOS Setup Utility - Copyright(C) 1984-2001 Award Software Power Management Setup

#### **IPCA** Function

This item allows you to Enabled/Disabled the Advanced Configuration and Power Management (ACPI). The settings are Enabled and Disabled.

#### **ACPI Suspend Type**

This item will set which ACPI suspend type will be used.

#### S1 (POS)

The S1 sleeping state is low wake-up latency sleeping state. In this state, no system context is lost(CPU or chip set) and hardware maintains all system context.

#### S3 (STR)

The S3 state is a low wake-up latency sleeping sate where all system

context is lost expect system memory. CPU, cache, and chipset context are lost in this state. Hardware maintains memory context and restores some CPU and L2 configuration context.

#### **Power Management**

This category allows you to select the type (or degree) of power saving and is directly related to the following mode:

#### HDD Power Down

There are three selections for Power Management, two of which have fixed mode settings.

| Minimum power management. HDD Power Down            |
|-----------------------------------------------------|
| =15 min.                                            |
| Maximum power management — HDD Power                |
| Down = 1 min.                                       |
| Allows you to set each mode individually. When      |
| not disabled, each of the ranges are from 1 min. to |
| 1 hr. except for HDD Power Down which ranges        |
| from 1 min. to 15 min. and disable.                 |
|                                                     |

#### Video Off Method

This determines the manner in which the monitor is blanked.

| V/HSYNC+Blank  | This selection will cause the system to turn off    |
|----------------|-----------------------------------------------------|
|                | the vertical and horizontal synchronization ports   |
|                | and write blanks to the video buffer.               |
| Blank Screen   | This option only writes blanks to the video buffer. |
| DPMS (default) | Initial display power management signaling.         |

#### Video Off In Suspend

This determines the manner in which the monitor is blanked. The settings are: Yes and No.

#### **Suspend Type**

Select the Suspend Type. The settings are: PWRON Suspend, Stop Grant.

#### Modem Use IRQ

This determines the IRQ in which the MODEM can use. The settings are: 3, 4, 5, 7, 9, 10, 11, NA.

#### **Suspend Mode**

When enabled and after the set time of system inactivity, all devices except the CPU will be shut off. The settings are: 1/2/4/8/12/20/30/40 Min, 1 Hour, and Disabled.

#### HDD Power Down

When enabled and after the set time of system inactivity, the hard disk drive will be powered down while all other devices remain active. The settings are:  $\frac{1}{2}/\frac{3}{4}/\frac{5}{6}}{7/8}/\frac{9}{10}/\frac{11}{12}/\frac{13}{14}/\frac{15}{15}$  min and Disabled.

#### Soft-Off by PWR-BTTN

Pressing the power button for more than 4 seconds forces the system to enter the Soft-Off state. The settings are: Delay 4 Sec, Instant-Off.

#### Wake-Up by PCI Card

This will enable the system to wake up through PCI Card peripheral. The settings are : Enabled and Disabled.

#### **Power On by Ring**

During Disabled, the system will ignore any incoming call from the modem. During Enabled, the system will boot up if there's an incoming call from the modem.

#### Wake-Up on LAN

To use this function, you need a LAN add-on card which support power on functions. It should also support the wake-up on LAN jumper (JWOL1).

| Enabled  | Wake up on LAN supported.     |
|----------|-------------------------------|
| Disabled | Wake up on LAN not supported. |

#### USB KB Wake-Up From S3

This option is used to Enabled/Disabled USB keyboard wake up with suspend to RAM.

#### **CPUThermal-Throttling**

Select the CPU THRM-Throttling rate. The settings are: 12.5%, 25.0%, 37.5%, 50.0%, 62.5%, 75.0%, 87.5%.

#### Resume by Alarm

This function is for setting date and time for your computer to boot up. During

Disabled, you cannot use this function. During Enabled, choose the Date and Time Alarm:

**Date (of month) Alarm** You can choose which month the system will boot up. Set to 0, to boot every day.

Time (hh:mm:ss) Alarm You can choose what hour, minute and second the system will boot up.

**Note:** If you have change the setting, you must let the system boot up until it goes to the operating system, before this function will work.

#### **Reload Global Timer Events**

Reload Global Timer events are I/O events whose occurrence can prevent the system from entering a power saving mode or can awaken the system from such a mode. In effect, the system remains alert for anything which occurs to a device which is configured as *Enabled*, even when the system is in a power down mode.

Primary IDE 0 Primary IDE 1 Secondary IDE 0 Secondary IDE 1 FDD, COM, LPT Port PCI PIRQ[A-D]#

## **PNP/PCI** Configurations

This section describes configuring the PCI bus system. PCI, or **P**ersonal **C**omputer Interconnect, is a system which allows I/O devices to operate at speeds nearing the speed the CPU itself uses when communicating with its own special components. This section covers some very technical items and it is strongly recommended that only experienced users should make any changes to the default settings.

CMOS Setup Utility - Copyright(C) 1984-2001 Award Software PnP/PCI Configurations

| Reset Configuration Data                                                                                                    | Disabled                                 | Item Help    |
|----------------------------------------------------------------------------------------------------|------------------------------------------|--------------|
| Resources Controlled By                                                                                                    | Auto <escd></escd>                       |              |
| DMA Resources                                                                                                    | Press Enter<br>Press Enter               | Menu Level > |
| PCI/VGA Palette Snoop<br>INT Pin 1 Assignment<br>INT Pin 2 Assignment<br>INT Pin 3 Assignment<br>INT Pin 4 Assignment                     | Disabled<br>Auto<br>Auto<br>Auto<br>Auto |              |
| ↓→← Move Enter:Select +/-/PU/PD:Value F10:Save ESC:Exit F1:General Help<br>F5:Previous Values F6:Fail-Safe Defaults F7:Optimized Defaults |                                          |              |

#### **Reset Configuration Data**

Normally, you leave this field Disabled. Select Enabled to reset Extended System Configuration Data (ESCD) when you exit Setup if you have installed a new add-on and the system reconfiguration has caused such a serious conflict that the operating system can not boot. The settings are: Enabled and Disabled

#### **Resource Controlled By**

The Award Plug and Play BIOS has the capacity to automatically configure all of the boot and Plug and Play compatible devices. However, this capability means absolutely nothing unless you are using a Plug and Play operating system such as Windows<sup>®</sup>95/98. If you set this field to "manual" choose

specific resources by going into each of the sub menu that follows this field (a sub menu is preceded by a " $\succ$ "). The settings are: Auto(ESCD), Manual.

#### **IRQ** Resources

When resources are controlled manually, assign each system interrupt a type, depending on the type of device using the interrupt.

#### **DMA Resources**

This sub menu can let you control the DMA resource.

#### PCI/VGA Palette Snoop

Leave this field at *Disabled*. The settings are Enabled, Disabled.

#### INT Pin1/Pin2/Pin3/Pin4 Assignment

This option enables you to set the IRQ address for up to 4 sets of PCI devices. The settings are: Auto, 3, 4, 5, 7, 9, 10, 11, 12, 14 and 15.

## **PC Health Status**

This section shows the Status of your CPU, Fan, Warning for overall system status.

CMOS Setup Utility - Copyright(C) 1984-2001 Award Software PC Health Status

| CPU Warning Temperature<br>Current System Temp.<br>Current CPU Temperature<br>Current Top Tech. III Temp.<br>Sustem for | Disabled<br>39°C/102°F<br>66°C/150°F<br>Femp. 32°C/89°F<br>000000000000000000000000000000000000 | Item Help                                           |
|----------------------------------------------------------------------------------------------------|-------------------------------------------------------------------------------------------------|-----------------------------------------------------|
| Power fan<br>CPU fan<br>Vcore<br>VTT<br>3.3V<br>+5V<br>+12V<br>10V                                                      | 0RPM<br>5532RPM<br>1.96V<br>1.48V<br>3.24V<br>4.89V<br>11.79V<br>12.10V                         | Menu Level >                                        |
| -12V<br>-5V<br>VBAT(V)<br>5VSB(V)<br>Chassis Intrusion Detect                                                           | -4.53V<br>3.10V<br>5.37V<br>Disabled                                                            |                                                     |
| Shutdown Temperature                                                                                                    | Disabled                                                                                        |                                                     |
| Î↓→←Move Enter:Select +/-/P<br>F5:Previous Values F6:Fail                                                               | U/PD:Value F10:Sa<br>-Safe Defaults F7                                                          | ve ESC:Exit F1:General Help<br>7:Optimized Defaults |

#### **CPU Warning Temperature**

During Enabled, this will warn the user when the CPU temperature reach a certain temperature.*Current System Temp/Current CPU Temperature/Current Top Tech. III Temp/System Fan (optional)/Power Fan (optional)/Cpu Fan/Vcore/VTT/3.3V/*+5V/+12V/-12V/-5V/VBAT(V)/5VSB(V)

This will show the CPU/FAN/System voltage chart and FAN Speed.

#### **Chassis Intrusion Detect**

Set this option to Enabled, Reset, or Disabled the chassis intrusion detector. During Enabled, any intrusion on the system chassis will be recorded. The next time you turn on the system, it will show a warning message. To be able to clear those warning, choose reset. After clearing the message it will go back to Enabled.

#### **Shutdown Temperature**

This option is for setting the Shutdown temperature level for the processor. When the processor reach the temperature you set, this will shutdown the system.
# **Frequency/Voltage Control**

This section is for setting CPU Frequency/Voltage Control.

| Frequency/voltage Control                                                                                                    |     |                                        |            |      |
|----------------------------------------------------------------------------------------------------|-----|----------------------------------------|------------|------|
| Auto Detect DIMM/PCI<br>Spread Spectrum<br>CPU Host/PCI Clock<br>CPU Clock Ratio                                                          | Clk | Enabled<br>+/-0.38%<br>Default<br>Auto | Item       | Help |
|                                                                                                    |     |                                        | Menu Level | >    |
|                                                                                                    |     |                                        |            |      |
|                                                                                                    |     |                                        |            |      |
|                                                                                                    |     |                                        |            |      |
|                                                                                                    |     |                                        |            |      |
|                                                                                                    |     |                                        |            |      |
|                                                                                                    |     |                                        |            |      |
|                                                                                                    |     |                                        |            |      |
| ↓→← Move Enter:Select +/-/PU/PD:Value F10:Save ESC:Exit F1:General Help<br>F5:Previous Values F6:Fail-Safe Defaults F7:Optimized Defaults |     |                                        |            |      |

CMOS Setup Utility - Copyright(C) 1984-2001 Award Software Frequency/Voltage Control

## Auto Detect DIMM/PCI CLK

This option allows you to enable/disable auto detect DIMM/PCI Clock. The settings are: Enabled, Disabled.

#### Spread Spectrum

This option allows you to set the Spread Spectrum. The settings are: Disable, +/-0.5%, +/-0.25% and +/-0.38%. When overclocking the processor, always set it to Disabled.

#### **CPU Host/PCI Clock**

This option allows you to set the CPU Host/PCI clock into various types of frequencies.

## **CPU Clock Ratio**

This option allows you to set the CPU clock ratio (multiplier).

# Load Fail-Safe/Optimized Defaults

The two options on the main menu allow users to restore all of the BIOS settings to the default Fail-Safe or Optimized values. The Optimized Defaults are the default values set by the mainboard manufacturer specifically for the optimal performance of the mainboard. The Fail-Safe Defaults are the default values set by the BIOS vendor for the stable system performance.

When you select Load Fail-Safe Defaults, a message as below appears:

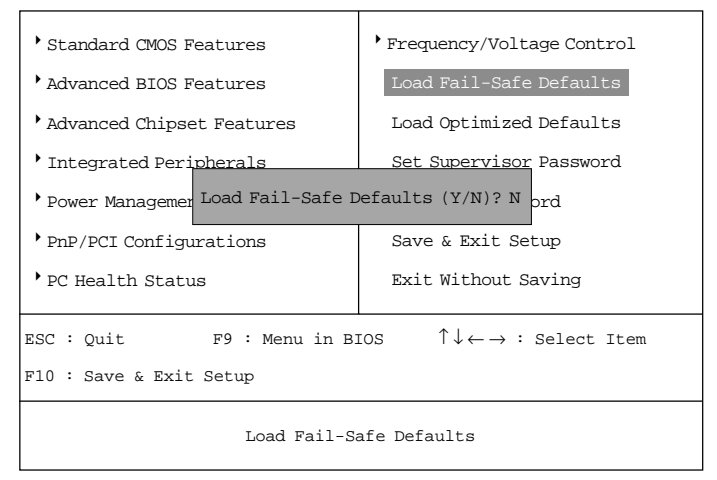

CMOS Setup Utility - Copyright(C) 1984-2001 Award Software

Pressing *Y* loads the BIOS default values for the most stable, minimal system performance.

When you select Load Optimized Defaults, a message as below appears:

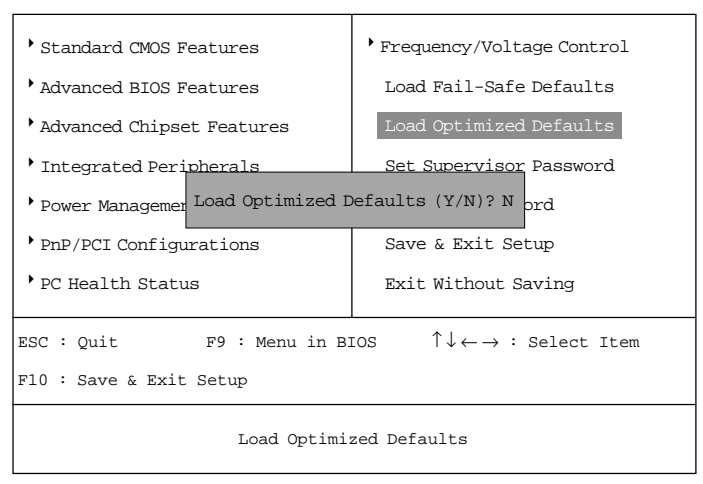

CMOS Setup Utility - Copyright(C) 1984-2001 Award Software

Pressing Y loads the default factory settings for optimal system performance.

# Set Supervisor/User Password

When you select this function, a message as below will appear on the screen:

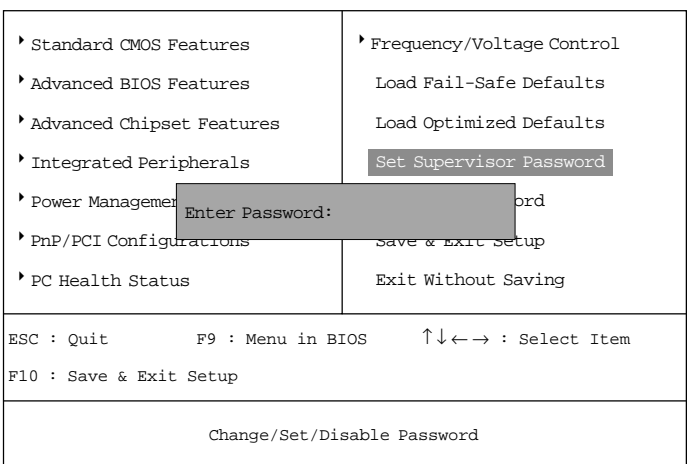

#### CMOS Setup Utility - Copyright(C) 1984-2001 Award Software

Type the password, up to eight characters in length, and press <Enter>. The password typed now will clear any previously set password from CMOS memory. You will be prompted to confirm the password. Re-type the password and press <Enter>. You may also press <Esc> to abort the selection and not enter a password.

To clear a set password, just press <Enter> when you are prompted to enter the password. A message will show up confirming the password will be disabled. Once the password is disabled, the system will boot and you can enter Setup without entering any password.

When a password has been set, you will be prompted to enter it every time you try to enter Setup. This prevents an unauthorized person from changing any part of your system configuration.

Additionally, when a password is enabled, you can also have BIOS to request a password each time the system is booted. This would prevent unauthorized use of your computer. The setting to determine when the password prompt is required is the Security Option of the Advanced BIOS Features menu. If the Security Option is set to *System*, the password is required both at boot and at entry to Setup. If set to *Setup*, password prompt only occurs when trying to enter Setup.

| About Supervisor Password & User Password: |                                                                                    |  |
|--------------------------------------------|------------------------------------------------------------------------------------|--|
| Supervisor password :                      | Can enter and change the settings of the setup menus.                              |  |
| User password:                             | Can only enter but do not have the right to change the settings of the setup menus |  |

# Save & Exit Setup

When you want to quit the Setup menu, you can select this option to save the changes and quit. A message as below will appear on the screen:

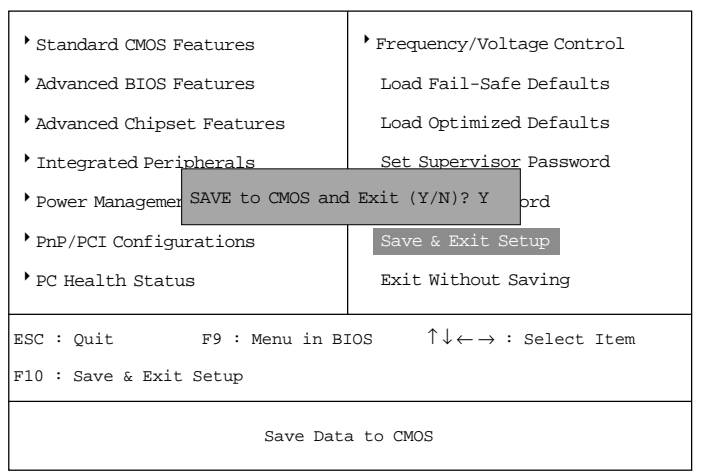

CMOS Setup Utility - Copyright(C) 1984-2001 Award Software

Typing "Y" will allow you to quit the Setup Utility and save the user setup changes to RTC CMOS.

Typing "N" will return to the Setup Utility.

# **Exit Without Saving**

When you want to quit the Setup menu, you can select this option to abandon the changes. A message as below will appear on the screen:

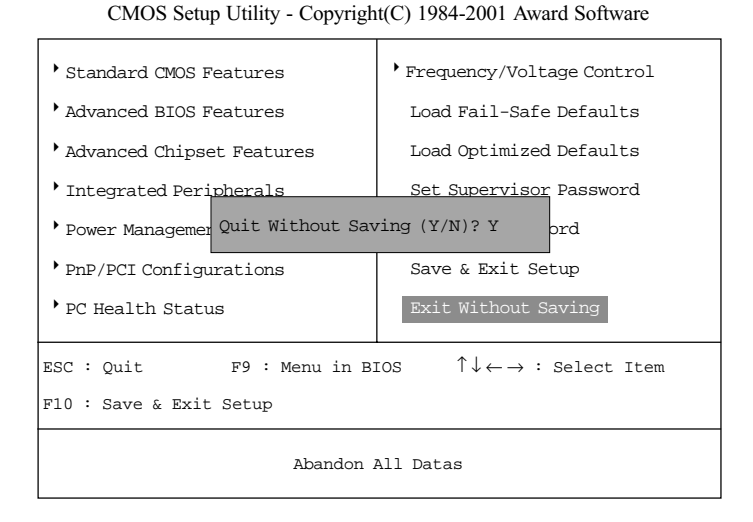

Typing "Y" will allow you to quit the Setup Utility without saving any changes to RTC CMOS.

Typing "N" will return to the Setup Utility.

# ADI 1885 Audio Driver

This chapter gives you detailed instructions for installation & setup of ADI 1885 Audio Driver. It consists of the following topics:

| ADI 1885           | 4-2 |
|--------------------|-----|
| Audio Driver Setup | 4-3 |
|                    | J   |
|                    |     |

# ADI 1885

ADI 1885 is a general-purpose 18-bit stereo, full duplex, audio codec that conforms to the analog component specification of AC'97.

## Features

- High performance 3D technology
- Energy saving power down modes
- 18-bit full duplex stereo ADC, DACs
- AC-Link protocol compliance
- Six analog line-level inputs
- SNR > 95 dB through Mixer and DAC

# System Requirements

This section describes system requirements for the Audio Driver installation and Usage.

| Computer                | Intel® Pentium® II/III or Coppermine processor or                    |
|-------------------------|----------------------------------------------------------------------|
|                         | higher                                                               |
| <b>Operating System</b> | DOS 5.0 or higher, Windows <sup>®</sup> 95, Windows <sup>®</sup> 98, |
|                         | Windows® NT 3.51 or 4.0, or OS/2®                                    |
| CD-ROM                  | Double Speed or Higher                                               |
| Chipset                 | ADI 1885                                                             |

# Audio Driver Setup

Insert the CD-title into your CD-ROM drive. This CD will auto-run. This will display installation for Microsoft DirectX7.0a, Creative Audio PCI Sound Drivers and Intel<sup>®</sup> chipset. Please make sure that you have finished the installation for Intel<sup>®</sup> Chipset Drivers before proceeding to install the Audio Driver. To install the audio driver, click on the button for automatic installation.

# • Windows<sup>®</sup> 95/98

If you start Windows<sup>®</sup> 95/98, this will automatically detect this hardware onboard "PCI Multimedia Audio Device" and "Gameport Joystick". You need to click "Next", then "Finish". Do not click on the "Cancel". The driver need these ID.

## Audio Driver Installation Procedure:

- Step 1: Insert the provided CD\_ROM disk into the CD-ROM drive.
- **Step 2:** Look for the CD\_ROM drive, double click on the CD\_ROM icon. This will show the setup screen.
- Step 3: Click on "ADI1885 Sound Drivers" icon.
- **Step 4:** This will copy the audio drivers into the hard drive.
- Step 5: A message will appear stating you must restart the Windows<sup>®</sup> 95/98 system, select **yes** to restart.

Note: You must install Audio Driver before installing USB support.

## • Windows<sup>®</sup> NT 4.0

#### Audio Driver Installation Procedure:

- Step 1: Click Start menu and select Control Panel from Settings group.
- Step 2: Select Multimedia icon.
- Step 3: Click on the Devices tab.
- Step 4: ClickAdd.
- Step 5: Double click on Unlisted or Updated Driver in the list.
- Step 6: Insert the CD-ROM Disk into the CD-ROM Drive.
- Step 7: When the Install from Disk dialog box appears, look for your CD-ROM drive :\Sound\ADI\Driver\NT4
- Step 8: ClickOK.
- Step 9: ClickOK.
- Step 10: A message will appear stating that the drivers were succesfully installed. Click OK. You must now restart Windows<sup>®</sup> NT 4.0.

# Appendix A: INTEL<sup>®</sup> 815E Chipset/VGA-Enabled (Optional)

# Overview

The Intel<sup>®</sup> 815E (Option G) Chipset extends Intel's graphics capabilities into the value PC segment by incorporating 2D and 3D capabilities with the memory controller, to provide the industry with complete graphics offerings for every computing segment.

# Intel<sup>®</sup> 815E Chipset

- Support AGP 2X/4X BUS
- 2D & 3D Graphics Accelerator

# System Requirements

This section describes system requirements for the VGA Driver installation and Usage.

| Computer                | Intel <sup>®</sup> Celeron <sup>TM</sup> / Pentium <sup>®</sup> III (FC-PGA) |
|-------------------------|------------------------------------------------------------------------------|
|                         | processor or higher                                                          |
| Monitor                 | VGA Support, mimimum 640x480 resolution                                      |
| <b>Operating system</b> | DOS 5.0 or higher, Windows® 95/98, Win-                                      |
|                         | dows <sup>®</sup> NT 3.51 or 4.0, or OS/2 <sup>®</sup>                       |
| CD-ROM                  | Double Speed or Higher                                                       |
| Chipset                 | Intel <sup>®</sup> 815E chipset                                              |
| VGABIOS                 | Version 00.23 or Higher                                                      |
|                         |                                                                              |

# Appendix A

# Intel® 815E VGA Driver Installation

Insert the CD disk into your CD-ROM drive. This CD will auto-run and display installation for VGA driver and sound driver, Intel 815E/820 INF Update (only for Windows<sup>®</sup> 95/98) and Trend PC-cillin 98. Just click the button for automatic installation of VGA driver.

# • Windows<sup>®</sup> 95/98

If you start Windows<sup>®</sup> 95/98, this will automatically detect this hardware onboard "Standard PCI Graphics Adapter (VGA)". You need to click "Next", then "Finish". Do not click on the "Cancel". The driver need these ID.

**Note:** Before installing the Intel 815E VGA Driver, you need to install the Intel 815E/820 INF update first.

## **Display Driver Installation Procedure:**

- **Step 1:** Insert the provided CD\_ROM disk into the CD-ROM drive.
- Step 2: Look for the CD\_ROM drive, double click on the CD\_ROM icon. This will show the setup screen.
- Step 3: Click on "Intel 815 VGA Driver" icon.
- **Step 4:** This will show an installation menu.
- Step 5: Click on "Display Drivers".
- Step 6: Click "OK".
- **Step 7:** This will copy the VGA drivers into the hard drive.
- Step 8: A message will appear stating you must restart the Windows<sup>®</sup> 95/98 system, select **yes** to restart.
- **Step 9:** After restarting, Windows<sup>®</sup> 95/98 will show a new display setting.

# • Windows<sup>®</sup> NT 4.0

You need to install Windows<sup>®</sup> NT "Service Pack 3" or higher before you install Windows<sup>®</sup> NT driver.

## **Display Driver Installation Procedure:**

- Step 1: Click Start menu and select Control Panel from Settings group.
- Step 2: Select Display icon.
- Step 3: Select Settings on the Display Properties.
- Step 4: Select Display Type.
- Step 5: Select Change from the Adapter Type Area.
- Step 6: Select Have Disk of Change Display.
- Step 7: Insert the CD-Title Disk into CD-ROM Drive.
- Step 8: When the Install from Disk dialog box appears, look for your CD-ROM drive :\SVGA\Intel\815E\NT4\WINNT4
- Step 9: When the Change Display dialog box appears, click OK.
- **Step 10:** When the Third-party Drivers dialog box appears, click **Yes.**

A message will appear stating that the drivers were succesfully installed. Click OK. You must now restart Windows<sup>®</sup> NT 4.0.

Note: You can also use CD autorun to install the VGA NT driver.

# Appendix A

#### Changing resolution, color depth, and refresh rate:

- Step 1: Click Start menu and select Control Panel from Settings group.
- Step 2: Select Display icon.
- Step 3: Select Settings.
- Step 4: Select Color Palette to change between 256 color, 65536 colors, and 16777216 colors.
- Step 5: To select desktop resolution size, go to the Desktop area and use the slide bar to change resolution from 640x480, 800x600, 1024x768, 1152x864, 1280x1024, to 1600x1200.
- Step 6: Select Test to test the resolution. If the display test screen was good, then select Yes when the Testing Mode dialog box appears. If the display test screen was bad, then select No. Windows<sup>®</sup> NT will give you an error message.
- Step 7: Click OK. If the display test screen was good and you select Yes, Windows<sup>®</sup> NT 4.0 will change the mode without restarting the system.

# • AutoCAD, OS/2 and other application

Please refer to "On-Line Manual" in the CD-ROM. You need to install the "Acrobat Reader 3.01" program first.

# Appendix B: Glossary

# Buffer

A temporary storage area, usually in RAM. The purpose of most buffers is to act as a holding area, enabling CPU to manipulate data before transferring it to a device.

## Bus

A collection of wires through which data is transmitted from one part of a computer to another. You can think of a bus as a highway on which data travels within a computer.

## Chipset

A number of integrated circuits designed to perform one or more related functions. For example, one chipset may provide the basic functions of a modem while another provides the CPU functions for a computer.

## CMOS

Abbreviation of *complementary metal oxide semiconductor*. Pronunced *seemoss*, CMOS is a widely used type of semiconductor. CMOS chips are particularly attractive for use in battery-powered devices, such as portable computers. Personal computers also contain a small amount of battery-powered CMOS memory to hold the date, time, and system setup parameters.

## Com

In DOS system, the name of a serial communications port. DOS supports four serial ports: COM1, COM2, COM3, and COM4.

#### DIMM

Short for *dual in-line memory module*, a small circuit board that holds memory chips. A *single in-line memory module (SIMM)* has a 32-bit path to the memory chips whereas a DIMM has 64-bit path.

# Appendix B

# IDE

Abbreviation of either *Intelligent Drive Electronics* or *Integrated Drive Electronics*, depending on who you ask. An IDE interface is an interface for mass storage devices, in which the controller is integrated into the disk or CD-ROM drive.

# IrDA

Short for *Infrared Data Association*, a group of device manufacturing that developed a standard for transmitting data via infrared light waves. This enables you to transfer data from one device to another without any cables.

# LED

Abbreviation of *light emitting diode*, an electornic device that lights up when electricity is passed through it. LEDs are usually red. They are good for displaying images because they can be relatively small, and they do not burn out.

## LPT

A name frequently used by operating systems to identify a printer. Although LPT originally stood for *line printer terminal*, it is now used more generally to identify any type of printer.

# PCI

Acronym for *Peripheral Component Interconnect*, a local bus standard developed by Intel Corporation. Most modern PCs include a PCI bus in addition to a more general ISA expansion bus.

## PS/2 Port

A type of port developed by IBM for connecting a mouse or keyboard to a PC. The PS/2 port supports a mini DIN plug containing just 6 pins. Most PCs have a PS/2 port so that the special port can be used by another device, such as a modem.